|                   | Version              |        |
|-------------------|----------------------|--------|
| M240 V4 Series IP | V1.0.2               |        |
| MODEM User Manual | Product Name:M240 V4 | Total  |
|                   |                      | page36 |

# M240 V4 Series IP MODEM User Manual

This user manual is suitable for the following model:

| Modem      | Product Type      |
|------------|-------------------|
| M240-G V4  | GPRS IP MODEM     |
| M240-L V4  | CAT4 LTE IP MODEM |
| M240-L1 V4 | Cat1 IP MODEM     |
| M240-LG V4 | GPS+LTE IP MODEM  |

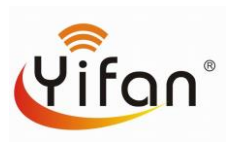

Xiamen Yifan Communication Technology Co., Ltd.

Add: Floor 14th, No.370, Chengyi Street, Jimei District, XiaMen, China Zip Code: 361000 Tel: +86 592-6101492 Fax: +86 592-5222813 http://www.yifanwireless.com

### **Files Revised Record**

| Date       | Version | Remark   | Author |
|------------|---------|----------|--------|
| 2021-07-30 | V1.0.0  | Original | ZDM    |
|            |         |          |        |
|            |         |          |        |

### **Copyright Notice**

All contents in the files are protected by copyright law, and all copyrights are reserved by Xiamen Yifan Communication Technology Co., Ltd.

Without written permission, all commercial use of the files from Yifan are forbidden, such as copy, distribute, reproduce the files, etc., but non-commercial purpose, downloaded or printed by individual (all files shall be not revised, and the copyright and other proprietorship notice shall be reserved) are welcome.

### **Trademark Notice**

Yifan and Yeacomm are all registered trademarks of Xiamen Yifan Communication Technology Co., Ltd., illegal use of the name of Yifan, trademarks and other marks of Yifan is forbidden, unless written permission is authorized in advance.

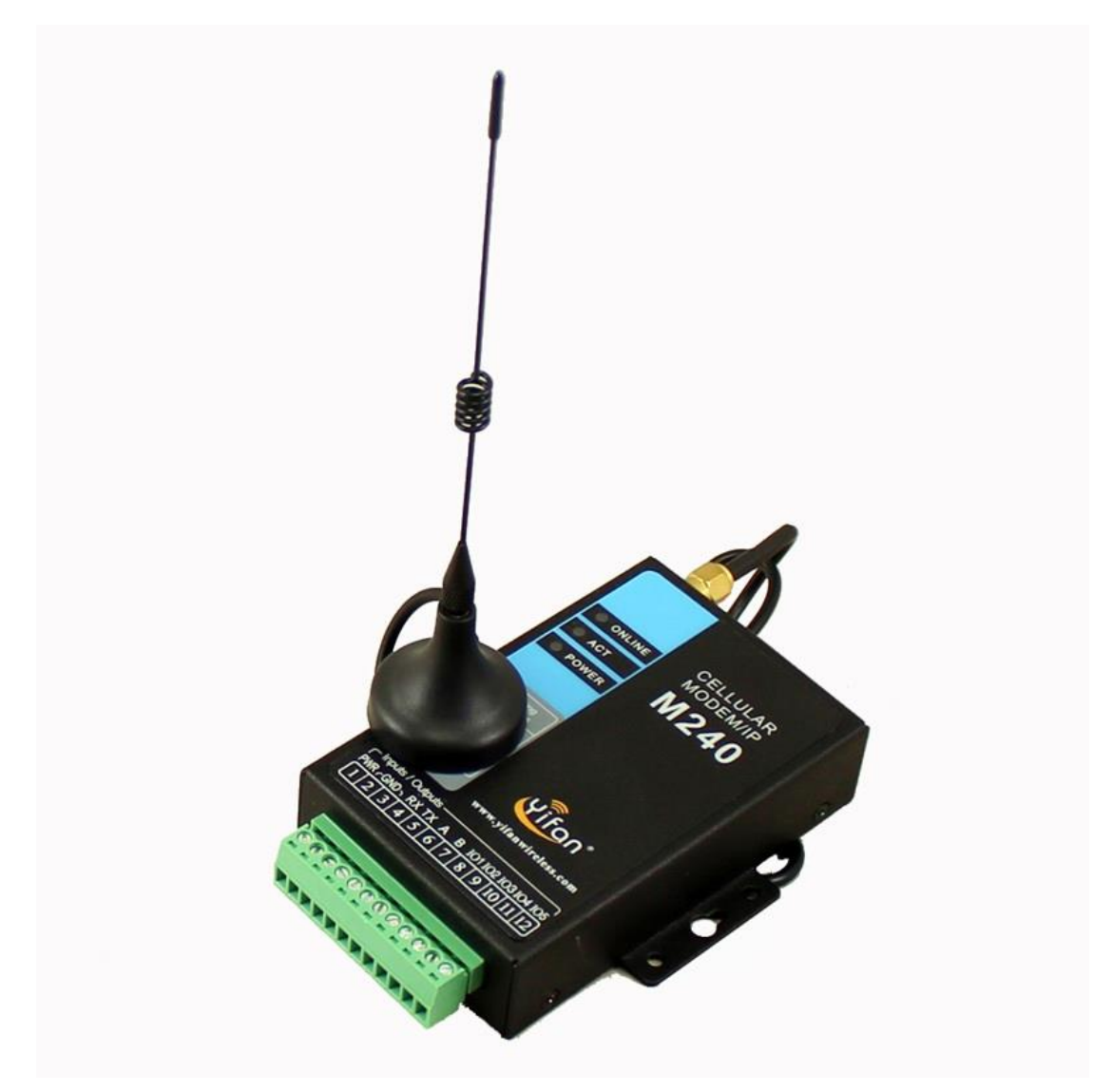

Note: There may be different components and interfaces in different model, please in kind prevail.

# Contents

| Chapter 1 Brief Introduction of Product      | 6  |
|----------------------------------------------|----|
| 1.1General                                   | 6  |
| 1.2 Features and Benefits                    | 7  |
| 1.3 Working Principle                        | 8  |
| 1.4 Specifications                           | 8  |
| Chapter 2 Installation Introduction          | 10 |
| 2.1 General                                  | 10 |
| 2.2 Encasement List                          | 10 |
| 2.3 Installation and Cable Connection        | 10 |
| 2.4 Power                                    | 12 |
| 2.5 Indicator Lights Introduction            | 13 |
| Chapter 3 Configuration                      | 14 |
| 3.1 Connection                               | 14 |
| 3.2 Configuration Introduction               | 14 |
| 3.3 IP Modem's Parameters Configuration      | 15 |
| 3.3.1 Run the Configure Tools                | 15 |
| 3.3.2 Re-Power IP Modem                      | 16 |
| 3.3.3 Work Mode                              | 16 |
| 3.4 Data Service Center Settings             | 23 |
| 3.5 Serial port                              | 26 |
| 3.6 IO function                              | 27 |
| 3.7 Dial                                     | 28 |
| 3.8 Global Parameters                        | 30 |
| 3.9 Device Manage                            | 31 |
| 3.10 Operation                               | 32 |
| Chapter 4 Application Case                   | 33 |
| 4.1 Modem connect to data center             | 33 |
| 4.2 SMS to Configure Modem                   | 34 |
| 4.3 Update firmware via download tool        | 35 |
| 4.4 Save modem logs                          | 36 |
| 4.5 Modbus Protocol for GPIO&ADC Acquisition | 37 |
| 4.6 MQTT Test                                | 42 |
| 4.7 MTCP/MRTU                                | 44 |
| 4.8 HTTP Protocol Test                       | 46 |
| 4.9 Clear Serial Buffer                      | 48 |
| Appendix 1                                   | 50 |
| Appendix 2                                   | 53 |

### **Chapter 1 Brief Introduction of Product**

### 1.1General

M240 V4 Series IP MODEM is a kind of cellular terminal device that provides data transfer by public cellular network.

It adopts high-powered industrial 32 bits CPU and embedded real time operating system. It supports RS232 and RS485 port that can conveniently and transparently connect one device to a cellular network, allowing you to connect to your existing serial devices with only basic configuration. It has low power consumption design; provides 2 ADC, 3 I/O, be compatible digital I/O channel, ADC, input pulse counter and pulse wave output function.

It has been widely used on M2M fields, such as intelligent transportation, smart grid, industrial automation, telemetry, finance, POS, water supply, environment protection, post, weather, and so on. Typical application topology is showed in Figure 1-1.

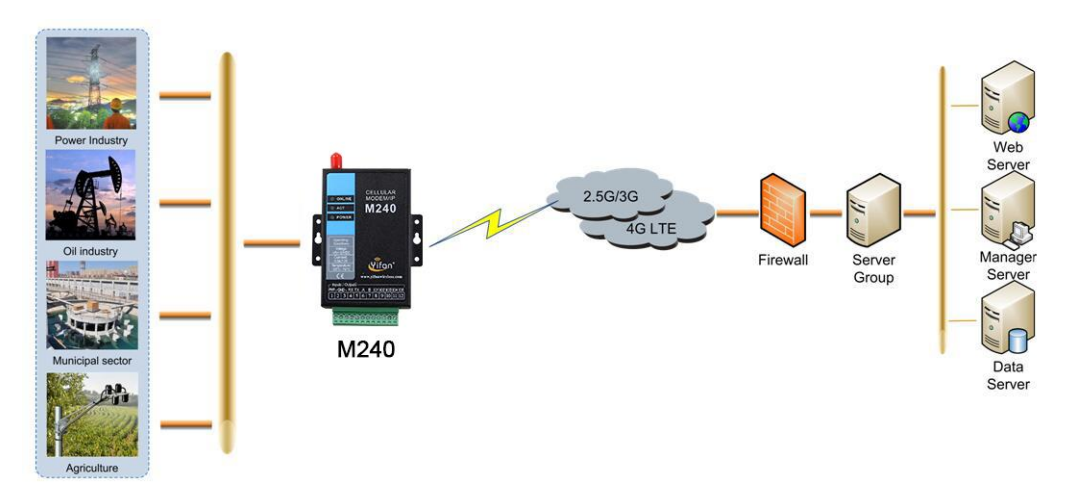

Figure 1-1 IP MODEM Application Topology

# **1.2 Features and Benefits**

### **Design for Industrial Application**

- High-powered industrial cellular module
- High-powered industrial 32 bits CPU
- Support low power consumption mode, including multi-sleep and trigger modes to reduce the power consumption
- Housing: iron, providing IP30 protection.
- Power range: DC 5~36V

### **Stability and Reliability**

- Support hardware and software WDT
- Support auto recovery mechanism, including online detect, auto redial when offline to make it always online
- RS232/RS485 port: 15KV ESD protection
- SIM/UIM port: 15KV ESD protection
- Power port: reverse-voltage and overvoltage protection
- Antenna port: lightning protection(optional)

### **Standard and Convenience**

- Adopt terminal block interface, convenient for industrial application
- Support standard RS232 and RS485(RS422 optional) port that can connect to serial devices directly
- TTL logic level RS232 interface can be customized
- Support intellectual mode, enter communication state automatically when powered
- Provide management software for remote management
- Support several work modes
- Convenient configuration and maintenance interface

### High-performance

- Support TCP server and support multi TCP client connection(optional)
- Support double data centers, one main and another backup
- Supply 5 I/O channels, support 3 digital input/output(can customize to be pulse counting) and 2 ADC channels (4~20mA current input, can customize to support voltage input).
- Support multi data centers and it can support 5 data centers at the same time
- Support multi online trigger ways, including SMS, ring and data
- Support domain name and IP address as data center
- Design with standard TCP/IP protocol stack
- Support private APN

# **1.3 Working Principle**

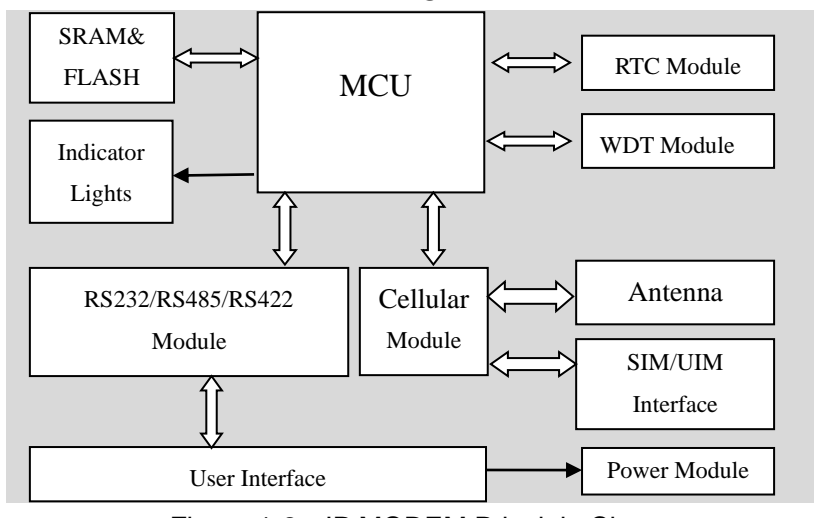

The principle chart of the IP MODEM is showed in Figure 1-2:

Figure 1-2 IP MODEM Principle Chart

# **1.4 Specifications**

### Hardware System

| Item  | Content                |  |
|-------|------------------------|--|
| CPU   | Industrial 32 bits CPU |  |
| FLASH | 1MB                    |  |
| SRAM  | 256KB                  |  |
| ADC   | 12-bit                 |  |

#### Interface

| Item      | Content                                                              |  |  |
|-----------|----------------------------------------------------------------------|--|--|
| Serial    | 1 RS232 and 1 RS485, 15KV ESD protection.                            |  |  |
|           | Data bits: 5, 6 ,7, 8                                                |  |  |
|           | Stop bits: 1, 1.5, 2                                                 |  |  |
|           | Parity: none, even, odd, space, mark                                 |  |  |
|           | Baud rate: 1200~230400 bps                                           |  |  |
| Indicator | "Power", "ACT", "Online"                                             |  |  |
| Antenna   | Cellular: Standard SMA female interface, 50 ohm                      |  |  |
|           | Lighting protection(optional)                                        |  |  |
| SIM/UIM   | Standard 3V/1.8V user card interface, 15KV ESD protection            |  |  |
| Power     | Terminal block interface, reverse-voltage and overvoltage protection |  |  |

M240 V4 Series IP MODEM User Manual

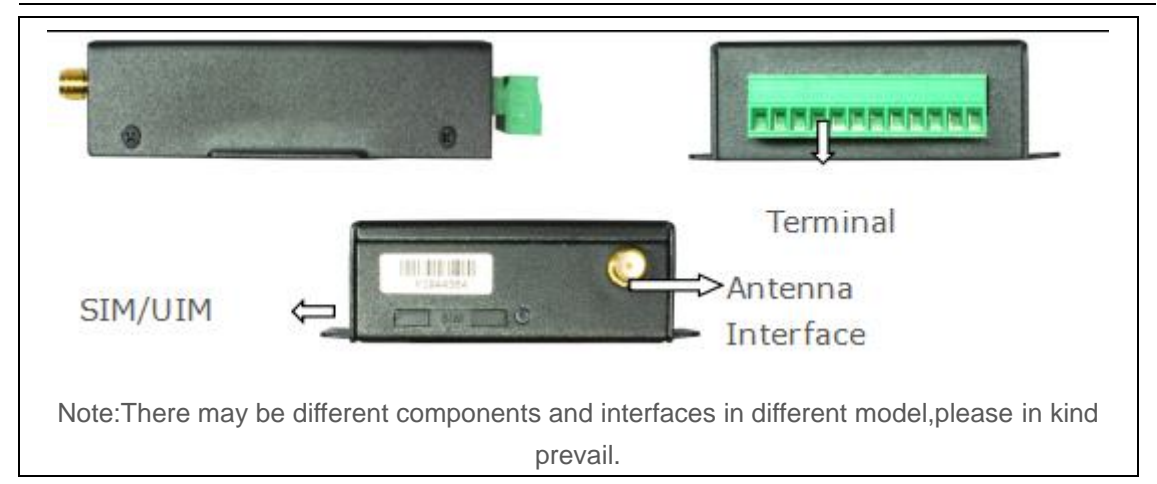

### **Power Input**

| Item        | Content     |
|-------------|-------------|
| Standard    | DC 12V/0.5A |
| Power Range | DC 5~36V    |

# Power Consumption (Communication power consumption differs from different modules)

| Working Status | Power Consumption |  |
|----------------|-------------------|--|
| Communication  | 20~80mA@12VDC     |  |
| Standby        | 15~30 mA@12VDC    |  |
| Sleep          | 1mA@12VDC         |  |

### **Physical Characteristics**

| Item    | Content                                                  |
|---------|----------------------------------------------------------|
| Housing | Iron, providing IP30 protection                          |
| Size    | 91x58.5x22 mm (Antenna and Accessories are not included) |
| Weight  | 205g                                                     |

#### Others

| Item        | Content                |  |
|-------------|------------------------|--|
| Operating   | -35~+75°C (-22~+167°F) |  |
| Temperature |                        |  |
| Storage     | -40~+85°C (-40~+185°F) |  |
| Temperature |                        |  |
| Operating   | 95%( Non-condensing)   |  |
| Humidity    |                        |  |

### **Chapter 2 Installation Introduction**

### 2.1 General

The IP MODEM must be installed correctly to make it work properly. Warning: Forbid to install the IP MODEM when powered!

### 2.2 Encasement List

| Name               | Quantity | Remark           |
|--------------------|----------|------------------|
| IP MODEM host      | 1        |                  |
| Cellular Antenna   | 1        |                  |
| Power adapter      | 1        |                  |
| RS232 data cable   | 1        | (Or RS485 cable) |
| Manual CD          | 1        |                  |
| Certification card | 1        |                  |
| Maintenance card   | 1        |                  |

## 2.3 Installation and Cable Connection

Dimension: (unit: mm)

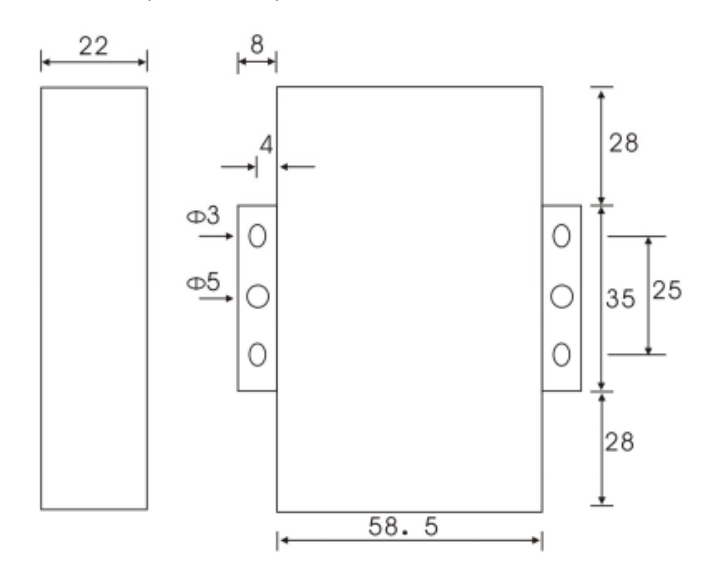

### Installation of SIM/UIM card

Firstly power off the IP MODEM, and press the button of the SIM/UIM card outlet with a needle object. Then the SIM/UIM card sheath will flick out at once. Put SIM/UIM card into the card

sheath (Pay attention to put the side which has metal point outside), and insert card sheath back to the SIM/UIM card outlet.

Warning: Forbid to install SIM/UIM card when powered!

### Installation of antenna

Screw the SMA male pin of the antenna to the female SMA outlet of the IP MODEM tightly. Warning: The antenna must be screwed tightly, or the signal quality of antenna will be influenced!

| Pin NO. | Name       | Function      | Extensible Function          |
|---------|------------|---------------|------------------------------|
| 1       | PWR        | Power input   | N/A                          |
|         |            | anode         |                              |
| 2       | GND        | Power Ground  | N/A                          |
| 3       | GND        | System Ground | N/A                          |
| 4       | RX         | RS232 RX      | N/A                          |
| 5       | ТХ         | RS232 TX      | N/A                          |
| 6       | А          | RS485 anode   | N/A                          |
| 7       | В          | RS485 cathode | N/A                          |
| 8       | IO1        | GPIO          | Reserved compatible pulse    |
|         |            |               | wave input counter, ADC, and |
|         |            |               | pulse output                 |
| 9       | IO2        | GPIO          | Reserved compatible pulse    |
|         |            |               | wave input counter, ADC, and |
|         |            |               | pulse output                 |
| 10      | IO3        | GPIO          | Reserved compatible pulse    |
|         |            |               | wave input counter, ADC, and |
|         |            |               | pulse output                 |
| 11      | IO4 / ADC1 | ADC           | N/A                          |
| 12      | IO5 / ADC2 | ADC           | N/A                          |

### **User Interface Signal Definition**

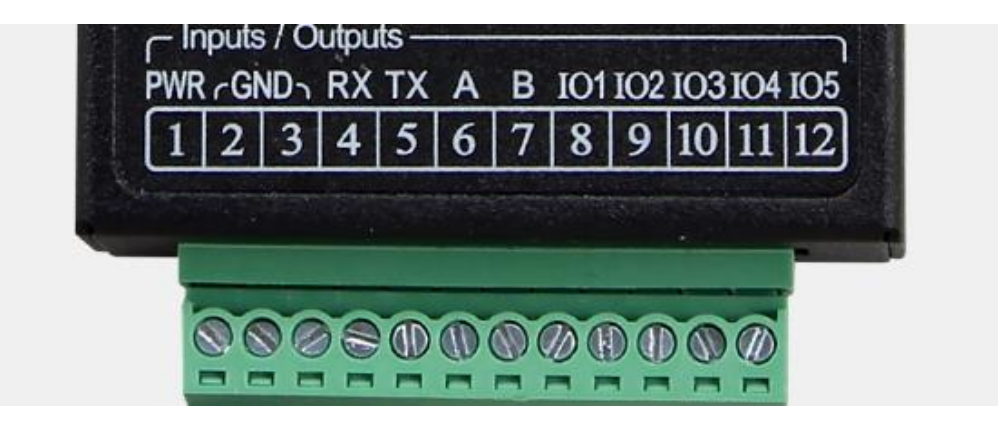

Add: Floor14,A06building,No.370, ChengyiStreet, JimeiDistrict,Xiamen, China.Web:www.yifanwireless.comHotline:+865926101492Fax:+865925222813

### Installation of cable

M240 V4 adopts industrial terminal block interface, the recommendatory cable is 28-16AWG.

### Adapter (Rating Output 12VDC/0.5A)

| Cable Color         | Power Output Polarity |
|---------------------|-----------------------|
| Black&White         | Anode                 |
| Black(with letters) | Cathode               |

### RS232 Cable

| Cable Color | DB9-M Pin Number |
|-------------|------------------|
| Brown       | Pin 2            |
| Blue        | Pin 3            |
| Black       | Pin 5            |

### **RS485** Cable(optional)

| Cable Color | Signal definition |
|-------------|-------------------|
| Red         | RS485(A)          |
| Black       | RS485(B)          |

### Power adapter and communication cable connection

RS232

#### **RS485**

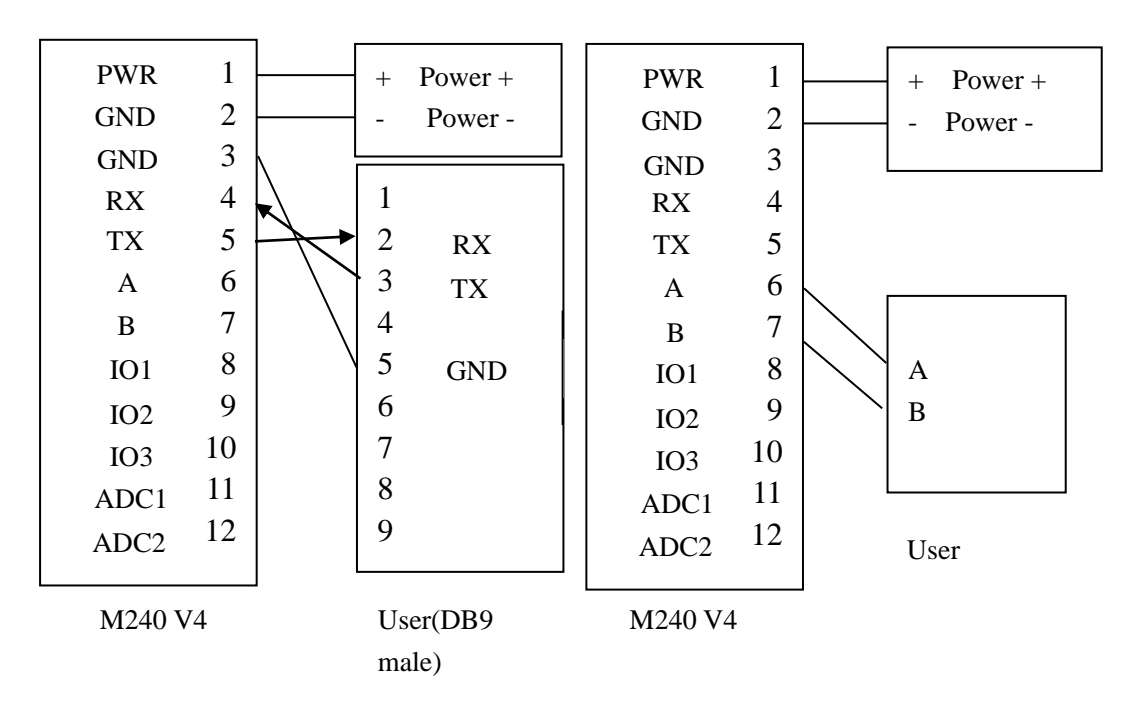

### 2.4 Power

The power range of the IP MODEM is DC 5~36V

We recommend user to use the standard DC 12V/0.5A power adaptor.

Warning: When we use other power, we should make sure that the power can supply power above 6W.(Ripple is less than 300mV, and ensure that the instantaneous voltage does not exceed 36V)

 $12 \ /$ 

# 2.5 Indicator Lights Introduction

| Indiantar | Ctatura | Introduction                      |
|-----------|---------|-----------------------------------|
| Indicator | Status  | Introduction                      |
| Power     | off     | IP MODEM is powered off           |
|           | on      | IP MODEM is powered on            |
| ACT       | off     | No data communication             |
|           | Blink   | Data is communicating             |
| Online    | off     | IP MODEM hasn't logged on network |
|           | on      | IP MODEM has logged on network    |

The IP MODEM provides three indicator lights: "Power", "ACT", "Online".

### **Chapter 3 Configuration**

### 3.1 Connection

Before configuration, It's necessary to connect the IP MODEM with the PC by the shipped RS232 or RS232-485 conversion cable as following.

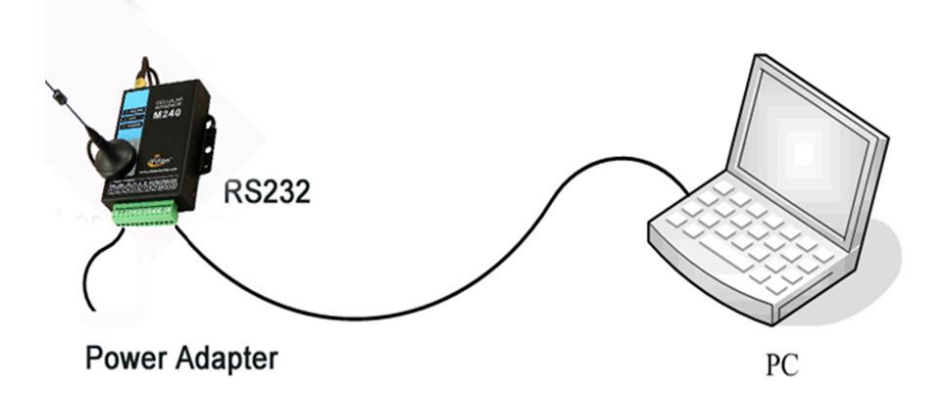

### **3.2 Configuration Introduction**

There are two ways to configure the IP MODEM:

### Configuration software tool:

All the settings are configured through the shipped software tool. It's necessary to have one PC to run this tool.

### Extended AT command:

All the settings are configured through AT command, so any device with serial port can configure it.

Before configuration with extended AT command, you should make IP MODEM enter configure state.

The steps how to make IP MODEM enter configure state, please refer to appendix.

The following describes how to configure IP MODEM with the configure software tool. At the same time, it gives out the corresponding AT command of each configuration item.

### 3.3 IP Modem's Parameters Configuration

There are data settings in HEX format in the parameters,

for the HEX format, the data must be hexadecimal characters, and the number of characters cannot be an odd number.

For example, "12AB" is in the correct format

"12A" format error, the number of characters is odd

"12G" format error, non-hexadecimal character

### 3.3.1 Run the Configure Tools

| Serial                                                | Help                                                                                                  |
|-------------------------------------------------------|----------------------------------------------------------------------------------------------------|
| Com DOM1 V BaudRate[15200 V<br>Check SN1 V Open Clear |                                                                                                    |
| Log information                                       |                                                                                                    |
|                                                       | Login WriteFaram ReadFaram ReadLog Factory QueryVer<br>Quit Import Export CheckCard QuerySignal Clock |

The "Serial" area shows the current serial port settings.

To configure IP MODEM, please choose the correct serial port which connects to IP MODEM, and the baud-rate is 115200 with no parity, then open the serial port. If the button text is "Close", it shows the serial port now has been opened.

If the text is "Open", you should open the port first.

When the port opened, the "Output Info" column will display:

"Port(COM1) Has Opened, Please Re-Power the IP MODEM, Waiting IP MODEM Enter Configure State..."

### 3.3.2 Re-Power IP Modem

| Serial                                                                                                    | Configure                                                                                                    |
|----------------------------------------------------------------------------------------------------|----------------------------------------------------------------------------------------------------|
| Com COM1 V BaudRate115200 V<br>Check 8N1 V Close Clear                                                                                                    | Worldlode         Data Center         SerialPort         I/O         Dial         GlobalParan         Devicellanage           Protocol         Protocol         < |
| Log information                                                                                                    | Inster Meaning Yes                                                                                                    |
| III3 workmode:         6           III3 Siterface:         0           III3 SMC sumber:         0           III3 SMC sumber:         12345678901           sms Phone: No:         12345678901           sms Phone: No:         12345678901           sms Phone: No:         0           Show Phone NO:         0           Duw Rescive Time:         0           Show Phone NO:         0           Duw Rescive Time:         0           Stow Phone NO:         0           Enable UF Log:         0 | Trigger Setting         Trigger Type Auto         Debug         Debug Level Level 1         Debug Port COM1                                                                                                    |
| OK 👻                                                                                                    | Quit Import Export CheckCard QuerySignal Clock                                                                                                    |

After Re-power IP MODEM, The configure tool will make it enter configure state.

At the same time, the software will load current settings from IP MODEM and displays on the right configure columns. It's now ready to configure.

Note: To enter configure state for 4G device may need more time. It is about 40 seconds.

#### 3.3.3 Work Mode

### 3.3.3.1 App protocol

The IP Modem can be configured many communication protocols to adapt for different applications.

Note: The tool will show the reference parameters according to the communication protocols setting.

### PROT

It uses TCP Protocol to send or receive data. In this mode, ID and phone number MUST be set.

| Protocol Setting  |                                                                         |  |
|-------------------|-------------------------------------------------------------------------|--|
| Work Mode         | PROT                                                                    |  |
| Device ID         | Phone No.                                                               |  |
| Character Escapes |                                                                         |  |
| Device ID         | ID number for the device. 8 characters                                  |  |
| Phone No.         | Phone number                                                            |  |
| Character         | This item is only valid when the Work Mode is PROT. If this item is set |  |
| Escapes           | to No, IP MODEM will transfer meaning to 0xfd and 0xfe. To know         |  |
|                   | detail transfer meaning method, please refer "IP MODEM Transfer         |  |
|                   | Meaning Explanation In the PROT work mode". If this item is set to Yes, |  |
|                   | all the                                                                 |  |
|                   | transmission is transparent.                                            |  |

### DCTCP

This protocol is used in electric power field, with TCP protocol.

| App Protocol |              |
|--------------|--------------|
| App Protocol | DCTCP -      |
| Phone No.    | 13912345678  |
|              |              |
| PhoneNo.     | Phone number |

### DCUDP

This protocol is used in electric power field, with UDP protocol

| App Protocol<br>App Protocol<br>Phone No. | DCVDP -<br>13912345678 |
|-------------------------------------------|------------------------|
| PhoneNo.                                  | Phone number           |

### TRNS

The device work as MODEM for sending/receiving SMS, CSD and GPRS dialing.

| App Protocol TRNS 🔹 |
|---------------------|
|                     |

### SMSCLI

IP MODEM work as a SMS DTU. All data will send to binding phone number via SMS. The SMS from the binding phone number will send to Serial port.

| Protocol Setti     | ng                                                     |
|--------------------|--------------------------------------------------------|
| Work Mode          | MSCLI -                                                |
| Phone No 1st Group | 12345678901                                            |
| Phone No 2nd Group | 12345678901                                            |
| Phone No 3rd Group | 12345678901                                            |
| Phone No 4th Group | 12345678901                                            |
| Phone No 5th Group | 12345678901                                            |
| Show Phone Number  | fide 🔹 Hex To Text Disable 💌                           |
| Send SMS Hex       | les 🗸                                                  |
| Pone No 1st Group  | Bind phone number. Max phone number is 5 for one group |
| Pone No 2nd Group  |                                                        |
| Pone No 3rd Group  |                                                        |
| Pone No 4th Group  |                                                        |
| Pone No 5th Group  |                                                        |
| Show Phone Number  | If send phone number to serial port or not             |
| Hex To Text        | If convert HEX data to ASCII data or not               |
| Send SMS Hex       | If send SMS with Hex format or not                     |

### SMSSER

IP MODEM work as a SMS DTU. All the data paced with special format send to any phone number. The SMS from phone number will send to serial port.

| <b>Protocol Setting</b><br>Work Mode SMSSE<br>Show Phone Number Hide<br>Send SMS Hex Yes | R -<br>Hex To Text Disable -               |
|------------------------------------------------------------------------------------------|--------------------------------------------|
| Show Phone Number                                                                        | If send phone number to serial port or not |
| Hex To Text                                                                              | If convert HEX data to ASCII data or not   |
| Send SMS Hex                                                                             | If send data with Hex format or not        |

### HTTP

When IP modem connected to the HTTP server address, serial port data will be packeted with Http format and sent to server.

| Protocol Setti     | ing  |             |
|--------------------|------|-------------|
| Work Mode          | HTTP | -           |
| HTTP Request Mode: | GET  | -           |
|                    | GET  |             |
| Trigger Settin     | POST |             |
| HTTP Request Mode  | e Ca | an select C |

### MTCP/MRTU

IP MODEM will convert data from Modbus TCP to modbus RTU when recieve data from server, also will convert data from Modbus RTU to Modbus TCP when sending data to server via the serial port in device.

| Protocol Settin      | g                                                                   |
|----------------------|---------------------------------------------------------------------|
| Work Mode M          | CCP/MRTU -                                                          |
| Device ID 1          | 23456 Phone No. 13912345678                                         |
| Character Escapes Ve | 22                                                                  |
| Device ID            | ID number for the device. 8 characters                              |
| Hex To Text          | If convert HEX data to ASCII data or not                            |
| Send SMS Hex         | This item is only valid when the Work Mode is PROT. If this item is |
|                      | set to No, IP MODEM will transfer meaning to 0xfd and 0xfe. To      |
|                      | know detail transfer meaning method, please refer "IP MODEM         |
|                      | Transfer Meaning Explanation In the PROT work mode". If this item   |
|                      | is set to Yes, all the transmission is transparent.                 |

### MQTT

IP MODEM will work as MQTT client, when configured and connected to MQTT server, it can communicate with other MQTT client. (you can check the test guide in the appendix.)

| Protocol Setti | ng                                                          |
|----------------|-------------------------------------------------------------|
| Work Mode      | MQTT 🗾                                                      |
| Client ID:     | IamClientID                                                 |
| User Name:     | admin                                                       |
| Password:      | paulyeah                                                    |
| Receive Topic: | IamRecTopic                                                 |
| Send Topic:    | IamSendTopic                                                |
| KEY :          |                                                             |
| t              |                                                             |
| Client ID      | ID of MQTT client, can be Configured to the required string |
| User name and  | The usename and password of server(if need)                 |

| password      |                                                                  |
|---------------|------------------------------------------------------------------|
| Receive Topic | It should be configured with the send topic of another client    |
| Send Topic    | It should be configured with the recieve topic of another client |

### Custom protocol: Client mode

Г

It support TCP and UDP protocol with custom heart and login packet.

| Protocol Setti             | ng                |                                                |
|----------------------------|-------------------|------------------------------------------------|
| Work Mode                  | Custom 💌          |                                                |
| Device Mode                | Client Mode 💌     | Protocol TCP 🗨                                 |
| Register <u>H</u> eartbeat | Enable 💌          |                                                |
| Data Format                | Text 💌            |                                                |
| Register Packet            |                   | Register Reply                                 |
| Heartbeat Packet           |                   | Heartbeat Reply                                |
| ь                          |                   |                                                |
| Base Protocol              | TCP or UDP        |                                                |
| DeviceMode                 | Client Mode: t    | he IP Modem work as a client.                  |
| Login&Heartbeat            | Enable: custor    | m login and heart packet                       |
|                            | Disable: no log   | gin and heart packet. The flowing items can be |
|                            | ignored.          |                                                |
| Data Format                | Text: the flowing | ng items are Text format                       |
|                            | Hex: the flow     | ing items are Hex format                       |
| Login Packet               | Login packet      |                                                |
| Login Reply                | Login packet r    | espond                                         |
| Heartbeat Packet           | Heart packet      |                                                |
| Heartbeat Reply            | Heartbeat pac     | ket respond                                    |

#### Custom protocol: Server mode

It supports TCP and udp server.

| Protocol Settin<br>Work Mode Cu<br>Device Mode Se<br>Listen Port 5 | g<br>ustom V<br>urver Mode V<br>DO1 |
|--------------------------------------------------------------------|-------------------------------------|
| Base Protocol                                                      | TCP or UDP                          |
| Listen Port                                                        | Listen port for service             |

### 3.3.3.2 Trigger mode

Normally, IP MODEM always keeps online and always be ready for data transmission. But in some circumstances, it's important to reduce wireless data flow. To realize this function, the

software can makes IP MODEM into sleep state in idle time. When there is application data to transmit, IP MODEM can be triggered online ready for data transmission. There are total five methods to make IP MODEM online.

### AUTO

IP MODEM always keeps online

#### SMSD

Send a special short message to make IP MODEM online.

Any phone number's SMS can wake up IP Modem, if the trigger number is empty. Otherwise only the trigger phone number's SMS can trigger the IP Modem.

| Trigger Setting |                                                                       |
|-----------------|-----------------------------------------------------------------------|
| Trigger Type SM | SD 💌                                                                  |
| SMS Phone No.   |                                                                       |
| SMS Password    |                                                                       |
| SMS Phone No.   | Trigger phone number. If it is empty, sms received from any phone     |
|                 | no. can trigger the device                                            |
| SMS Password    | The content of SMS to trigger. If it is empty, any content of sms can |
|                 | trigger the device                                                    |

### CTRL

Make IP MODEM online through a phone call to IP MODEM.

Any phone number call can wake up IP Modem, if the trigger number is empty. Otherwise only the trigger phone number call can trigger the IP Modem.

Note: if the trigger phone was set, the sim card in IP Modem Must have "caller ID display" function.

| Trigger Setting<br>Trigger Type CT<br>CALL Phone No. | RL                   |  |
|------------------------------------------------------|----------------------|--|
| CALL Phone No.                                       | Trigger phone number |  |

#### DATA

Send special serial data to make IP MODEM online

 $21 \ /$ 

| Trigger Setting<br>Trigger Type D<br>Data Trigger On d<br>Trigger Port D | ATA  ATA Ion Data Trigger off doff DM1 Data Format Text                                                                                                    |
|--------------------------------------------------------------------------|----------------------------------------------------------------------------------------------------|
| Data Trigger On                                                          | If it was empty, any data form serial can trigger the IP Modem. The<br>first frame data will be discarded because the IP modem was in deep<br>sleep state.<br>If it is not empty, only the data matching to the "online data" can<br>trigger the IP Modem. |
| Data Trigger Off                                                         | If it was empty, the IP Modem kept online.<br>If it is not empty, only the data matching to the "offline data" can<br>made the IP Modem offline.                                                                                                    |
| Trigger Port                                                             | Set the trigger data source from PORT1 or PORT2                                                                                                    |
| Data Format                                                              | Format of the trigger data: Text or HEX                                                                                                    |

### I/O: Sleep and Wake up

Made the IP Modem sleep or wake up via I/O level. If the I/O was in high level or suspend, the IP Modem was sleep. Otherwise, It would trigger the IP Modem wake up.

| Trigger Setting |                                                              |
|-----------------|--------------------------------------------------------------|
| Trigger Type I  | /0 🗸                                                         |
| I/O type S      | leep/Wakeup 💌                                                |
| I/O Port I      | /01 👻                                                        |
|                 |                                                              |
| Sleep/Wakeup    | Made the IP Modem sleep or wake up depended on the I/O state |
| I/O             | Set I/O port to trigger the IP Modem to sleep or wake up     |

### MIXD

Add:

Web:

The combination of SMSD, CTRL, DATA. IP MODEM will be online when meet one of these three trigger methods.

| Trigger Type MIYD   | _ |                       |
|---------------------|---|-----------------------|
| ungen tybe mryp     |   |                       |
| CALL Phone No.      |   | SMS Phone No.         |
| Data Trigger On don |   | Data Trigger off doff |
| Trigger Port COM1   | - | Data Format Text 🗨    |
| I/O1 Control ALL    | - | I/O2 Control ALL      |
| I/03 Control ALL    | - | SMS Password          |

| Floor  | 14, A06  | building, | No. 370, Che | ngyi   | Street, Jimei | Dist | rict,   | Xiamen, Ch | ina. |
|--------|----------|-----------|--------------|--------|---------------|------|---------|------------|------|
| www.yi | fanwirel | ess.com   | Hotline: +   | 86 592 | 2 6101492     | Fax: | +86 592 | 2 5222813  |      |

| CALL Phone No.   | Any phone number call can wake up IP Modem, if the trigger number  |  |  |
|------------------|--------------------------------------------------------------------|--|--|
|                  | is empty. Otherwise only the trigger phone number call can trigger |  |  |
|                  | the IP Modem.                                                      |  |  |
| SMS Phone No.    | Any phone number's SMS can wake up IP Modem, if the trigger        |  |  |
|                  | number is empty. Otherwise only the trigger phone number's SMS     |  |  |
|                  | can trigger the IP Modem.                                          |  |  |
| Data Trigger On  | Online data                                                        |  |  |
| Data Trigger Off | Offline data                                                       |  |  |
| Trigger Port     | Set the trigger data source from PORT1 or PORT2                    |  |  |
| Data Format      | Format of the trigger data: Text or HEX                            |  |  |

### 3.3.3.3 Debug Level

Debug information is used to debug software when there is software problem.

| Debug<br>Debug Level Le | vel 1 💌 Debug Port COM1 💌                 |  |  |  |  |
|-------------------------|-------------------------------------------|--|--|--|--|
|                         | Close: no debug information output        |  |  |  |  |
| Debug Level             | Level 1: simple prompt information output |  |  |  |  |
|                         | Level 2: detail debug information output  |  |  |  |  |
|                         | Port 1: debug info send to port 1         |  |  |  |  |
| Debug Port              | Port 2: debug info send to port 2         |  |  |  |  |
|                         | 485: debug info send to RS485             |  |  |  |  |

#### 3.3.3.4 Clear Serial Buffer

When open "clearing Serial buffer" function, serial port data before connecting to the network will not be sent to the center

### 3.4 Data Service Center Settings

Settings on this page are the parameters related to Data Service Center (DSC).

### 3.4.1 Data Service Center

IP MODEM support two Data Service Center methods to transmit data.

Main and Backup: IP MODEM always tries to connect with the Main DSC. If fails to connect with Main DSC, it will connect with Backup DSC at once

Note: If no Backup DSC exists, please configure the Backup DSC same as Main DSC.

Multi Data Service Center:

IP MODEM can connect with at most five DSC at the same time. All the multi DSC can receive the same application data .

| Data Service Center Settings |                 |      |       |  |
|------------------------------|-----------------|------|-------|--|
| Data Center Number           | 1 💌             |      |       |  |
| Main Center                  | 120. 42. 46. 98 | Port | 19000 |  |
| Backup Center                |                 | Port | 80    |  |

| Lain Backup ParamReconnect Int. (s) 3Connect Retry Times 5Back To Main Server No |                                                                                                    |  |  |
|----------------------------------------------------------------------------------|----------------------------------------------------------------------------------------------------|--|--|
| Reconnect Int.(s)                                                                | reconnect time interval in second                                                                                                    |  |  |
| Connect Retry Times                                                              | reconnect times                                                                                                    |  |  |
| Back To Main Server                                                              | This item is only valid when you set "Data Center Number" as<br>1. In this mode, IP MODEM will switch to backup center when<br>main center have problems. If this item is set to 1, IP MODEM<br>will check whether the main center work fine timely. When it<br>detects the main server work fine, it will return back to the main<br>server at once. |  |  |

If the Data Center Number is 0, there is no DSC working.

If the Data Center Number is 1, IP MODEM work in Main and Backup DSC method. When "Data Center Number" is greater than 1, IP MODEM works in Multi Data Service Center method. The back center is invalid. The IP Modem will connect to mulit Data Center and transmit data.

| Data Service Center Settings |            |  |  |  |
|------------------------------|------------|--|--|--|
| Data Center Number 5         |            |  |  |  |
| Main Center 120, 42, 46, 98  | Port 19000 |  |  |  |
| 2nd Center 120, 42, 46, 98   | Port 19001 |  |  |  |
| 3rd Center 120, 42, 46, 98   | Port 19002 |  |  |  |
| 4th Center 120.42.46.98      | Port 19003 |  |  |  |
| 5th Center 120.42.46.98      | Port 19004 |  |  |  |

### 3.4.2 Multi-Center Connection Check

This item is valid only when the "Data Center Number" is greater than 1.

When one of the configured data center lost connection, IP MODEM will try to reconnect after the configured reconnect interval

| Iuil-Center Connection Param         Reconnect Int. (s) 3         Connect Retry Times 5 |                                   |  |  |  |
|-----------------------------------------------------------------------------------------|-----------------------------------|--|--|--|
| Reconnect Int.(s)                                                                       | reconnect time interval in second |  |  |  |
| Connect Retry Times                                                                     | reconnect times                   |  |  |  |

### 3.4.3 ICMP Link Check

ICMP link check send to server a icmp packet and wait reply to check the link status. If the reply is lost, it means that the link may be broken.

| ICEP Check        |                                                                    |  |  |
|-------------------|--------------------------------------------------------------------|--|--|
| ICMP Check Er     | mable 💌                                                            |  |  |
| Dest Address      | Check Interval (s) 60                                              |  |  |
| Check Times 5     |                                                                    |  |  |
| ICMP Check        | Enable or Disable                                                  |  |  |
| Dest Address      | The destination address of ICMP packet to send                     |  |  |
| Check Interval(s) | The interval should not be too small. 60 is recommended(in second) |  |  |
| Check Times       | >= 3 times                                                         |  |  |

### 3.5 Serial port

IP MODEM support two individual serial ports, RS232 and RS485. All the three ports can enter configuration state. The default parameters of the port with baudrate 115200, data property 8N1

| R\$232                                                                                                    |                                       |                                        |  |  |  |
|----------------------------------------------------------------------------------------------------|---------------------------------------|----------------------------------------|--|--|--|
| Baud                                                                                                    | Rate 115200                           | •                                      |  |  |  |
|                                                                                                    | haak Sui                              |                                        |  |  |  |
|                                                                                                    | Meck ONI                              |                                        |  |  |  |
| Mapping Ce                                                                                                    | nter ALL                              |                                        |  |  |  |
| RS485                                                                                                    |                                       |                                        |  |  |  |
| Baud                                                                                                    | Rate 115200                           | •                                      |  |  |  |
| c                                                                                                    | heck 8N1                              | •                                      |  |  |  |
| Mapping Ce                                                                                                    | nter ALL                              |                                        |  |  |  |
| L                                                                                                    |                                       |                                        |  |  |  |
|                                                                                                    | baud: the                             | baud rate of the PORT                  |  |  |  |
|                                                                                                    | 1200                                  | 1200 bps                               |  |  |  |
|                                                                                                    | 2400                                  | 2400 bps                               |  |  |  |
| RS232                                                                                                    | 4800                                  | 4800 bps                               |  |  |  |
|                                                                                                    | 9600                                  | 9600 bps                               |  |  |  |
|                                                                                                    | 14400                                 | 14400 bps                              |  |  |  |
|                                                                                                    | 19200                                 | 19200 bps                              |  |  |  |
|                                                                                                    | 38400                                 | 38400 bps                              |  |  |  |
|                                                                                                    | 56000                                 | 56000 bps                              |  |  |  |
|                                                                                                    | 57600                                 | 57600 bps                              |  |  |  |
| <ul> <li>115200 115200 bps</li> <li>Property: Databit, Parity, Stopbit</li> <li>8N1 8 Databit, No parity, 1 Stopbit</li> </ul> |                                       | 115200 bps                             |  |  |  |
|                                                                                                    |                                       | Databit, Parity, Stopbit               |  |  |  |
|                                                                                                    |                                       | 8 Databit, No parity, 1 Stopbit        |  |  |  |
|                                                                                                    | 8E1 8 Databit, Even parity, 1 Stopbit |                                        |  |  |  |
|                                                                                                    | 801 8 Databit, Odd parity, 1 Stopbit  |                                        |  |  |  |
| Bind:                                                                                                    |                                       |                                        |  |  |  |
|                                                                                                    | Center1: t                            | he data from the port send to center 1 |  |  |  |
|                                                                                                    | Center2: t                            | he data from the port send to center 3 |  |  |  |
|                                                                                                    | Center3: t                            | he data from the port send to center 3 |  |  |  |
|                                                                                                    | Center4: t                            | he data from the port send to center 4 |  |  |  |
|                                                                                                    | Center5: t                            | he data from the port send to center 5 |  |  |  |
|                                                                                                    | ALL: the c                            | lata from the port send to all centers |  |  |  |

The data from the three port can bind to Data center.

|       | Close: send to none |
|-------|---------------------|
| RS485 | Same as above       |

### 3.6 IO function

IP MODEM support 3 digital I/O and 2 Analog input,can custom data string to query data or trigger IO state.

### 3.6.1 Digital I/O

| Input                                                                   | -                                                                                                    | Protocol Custom                                                                                                    |  |
|-------------------------------------------------------------------------|----------------------------------------------------------------------------------------------------|----------------------------------------------------------------------------------------------------|--|
| ALL                                                                     | -                                                                                                    |                                                                                                    |  |
| Query                                                                   | -                                                                                                    | Command                                                                                                    |  |
| Text                                                                    | -                                                                                                    |                                                                                                    |  |
|                                                                         |                                                                                                    | Low Level                                                                                                    |  |
|                                                                         |                                                                                                    | ,                                                                                                    |  |
| Input:work as digital input port                                        |                                                                                                    |                                                                                                    |  |
| Output:work                                                             | as d                                                                                                    | digital output port                                                                                                    |  |
| Indication:wil                                                          | l out                                                                                                    | tput low level when IP Modem connect data                                                                                                    |  |
| center;output                                                           | t higl                                                                                                    | h level when disconnect from data center                                                                                                    |  |
| support COM/GPRS/ SMS                                                   |                                                                                                    |                                                                                                    |  |
| Modbus:you can query or control IO status through modbus tcp            |                                                                                                    |                                                                                                    |  |
| command                                                                 |                                                                                                    |                                                                                                    |  |
| Custom:you can custom command to query IO status                        |                                                                                                    |                                                                                                    |  |
| Query/Time/IO Trigger                                                   |                                                                                                    |                                                                                                    |  |
| Random string                                                           |                                                                                                    |                                                                                                    |  |
| Text or Hex                                                             |                                                                                                    |                                                                                                    |  |
| Status indicator string, when port is high level, will report it to DSC |                                                                                                    |                                                                                                    |  |
| Status indicator string, when port is low level, will report it to DSC  |                                                                                                    |                                                                                                    |  |
| Same as above                                                           |                                                                                                    |                                                                                                    |  |
| Same as abo                                                             | ove                                                                                                    |                                                                                                    |  |
|                                                                         | Input<br>ALL<br>Query<br>Text<br>Input:work as<br>Output:work<br>Indication:wil<br>center;output<br>support COM<br>Modbus:you<br>command<br>Custom:you<br>Query/Time/I<br>Random strin<br>Text or Hex<br>Status indica<br>Status indica<br>Same as abo | Input       Imput         ALL       Imput         Query       Imput         Text       Imput         Input:work as dig       Imput         Output:work as dig       Imput         Output:work as dig       Imput         Output:work as dig       Imput         Support COM/GF       Imput         Modbus:you can       Imput         Custom:you can       Imput         Query/Time/IO T       Imput         Random string       Imput         Text or Hex       Status indicator as         Status indicator as       Status indicator as         Same as above       Same as above |  |

### 3.6.2 Analog Input

| ADC1 Setting |                                                       |
|--------------|-------------------------------------------------------|
| ADC A        | DC 🗾                                                  |
| Port G       | PRS 🗾                                                 |
| ADC type v   | oltage 5V 💌                                           |
| Top Limit (  | ) Low Limit O                                         |
| ADC          | Disable or enable ADC                                 |
| Port         | support COM/GPRS/ SMS                                 |
| ADC type     | Electricity:support 4~20MA current input              |
|              | Voltage:support 0~5V,can customize to support 10V/15V |
| Report Type  | Query/Time/IO Trigger                                 |
| Top Limit    | Sensor measurement range upper limit                  |
| Low Limit    | Sensor measurement range lower limit                  |
| ADC2         | Same as above                                         |

### 3.7 Dial

### 3.7.1 PPP Dial

| PPP Dial          |               |             |                      |     |
|-------------------|---------------|-------------|----------------------|-----|
| DialNo            | ×99#          | ]           | QueryNetMode WCDMA   |     |
| APN               | 3gnet         | ]           | UserName             |     |
| Password          |               | ]           | PPP Auth AUTO        | -   |
| net mode 🖉        | JUTO 🔽        | ]           |                      |     |
| DialNo            | Network       |             | Dial number          |     |
|                   | GPRS/WCD      | MA/LTE      | *99***1#、*99#、*98*   | *1# |
|                   | CDMA/EVD      | 0           | #777                 |     |
| APN               | Network       | A           | NPN                  |     |
|                   | GPRS/WCD      | MA/LTE c    | mnet, uninet         |     |
|                   | CDMA/EVD      | O e         | empty                |     |
|                   | Network       | L           | Jser name/password   |     |
| Username/password | GPRS/WCD      | MA/LTE e    | empty                |     |
|                   | CDMA/EVD      | О с         | ard/card             |     |
| PPP Auth          | AUTO,PAP a    | nd CHAP     |                      |     |
| QueryNetMode      | Search the ne | etwork mode | e for the 4G network |     |

M240 V4 Series IP MODEM User Manual

| Net Mode | Net Mode |  |
|----------|----------|--|
|          | AUTO     |  |
|          | EVDO     |  |
|          | WCDMA    |  |
|          | TD-SCDMA |  |
|          | CDMA     |  |
|          | GSM      |  |

### 3.7.2 PPP Redial

| <b>PPP Re-dial</b><br>Re-dial Interval(s) 3<br>Dial Retry Times 2 |                                         |
|-------------------------------------------------------------------|-----------------------------------------|
| Re-dial Interval(s)                                               | The interval between ppp dial in second |
| Dial Retry Times                                                  | max times of ppp dial failure           |

### 3.7.3 DNS Parameters

When the DSC Internet access uses domain name, It's necessary to set DNS server resolving the DSC domain name. When the Data Center Number is 1, Main and Backup Center DNS Server is used to resolve the Main center and Backup center correspondingly.

| DWS Setting  |                                               |
|--------------|-----------------------------------------------|
| Main DNS 8   | . 8. 8. 8                                     |
| Backup DNS 8 | .8.8.8                                        |
|              |                                               |
| Main DNS     | The DNS server IP address(must be IP address) |
| Backup DNS   | The DNS server IP address(must be IP address) |

### **3.8 Global Parameters**

### 3.8.1 Data Frame Parameters

| Data Frame Sett:<br>Bytes Interval (MS) 20 | ing<br>0 MTV 1450                                                      |
|--------------------------------------------|------------------------------------------------------------------------|
| Bytes Interval(MS)                         | The time interval used to determine whether the serial data frame      |
|                                            | transmission has completed, IP MODEM will send the serial data to      |
|                                            | the center when two bytes transmit time interval larger than this item |
|                                            | value.(in milliseconds)                                                |
| MTU                                        | TCP Max packet length                                                  |

### 3.8.2 Action for data send fail

When data send to server fail(there are not response from server), IP modem will take a failed action after setting delay.

| 6                   |                                                                        |
|---------------------|------------------------------------------------------------------------|
| Action for Data     | Send Fail                                                              |
| Re-send Int. (MS) 1 | 000 Re-send Times                                                      |
| Failed Action Di    | al Again 🔽 Delay Before Action 20                                      |
| Ъ                   |                                                                        |
| Re-send int         | The time interval if re-send fail                                      |
| Re-Times            | The max times of sending data failure                                  |
| Fail Action         | You can decide what action to take if sending data fail, including Dia |
|                     | again ,reconnect,reboot.                                               |
| Delay before action | The time delay before Modem takes actions if sending data fail         |

### 3.8.3 Other Parameters

| Others            |                                                                   |
|-------------------|-------------------------------------------------------------------|
| SMS Center        | Heartbeat Int. (s) 60                                             |
| SMS Center        | The local SMS center number. It should set according to the local |
|                   | operation.                                                        |
| Heartbeat Int.(s) | Time interval sent heartbeat packet. (in second)                  |

### 3.9 Device Manage

### 3.9.1 Device Manage Center Parameters

The IP Modem send device status information to the Device Manage Center. The information include network signal, network status, traffic flow and so on. The Device Manage Center also query and configure the device parameters.

| Device Tanage Se<br>Device Manage Ena | tting<br>ble 💌 |                      |           |
|---------------------------------------|----------------|----------------------|-----------|
| Dev ID For Manage                     |                | Protocol             | TCP       |
| Service Address 120                   | ). 42. 46. 98  | Port                 | 44002     |
| Device Manage                         | Enable or Di   | sable                |           |
| Dev ID For Manage                     | Device ID fo   | r manage center. 8 d | character |
| Protocol                              | TCP or UDP     | •                    |           |
| Service Address                       | manage cen     | ter server address   |           |
| Port                                  | manage cen     | ter server port      |           |

#### 3.9.2 Manage by SMS

Configure the IP Modem by SMS

| SES Eanage             |                                                                   |
|------------------------|-------------------------------------------------------------------|
| SMS Configure Ena      | ble 🔻                                                             |
| Configure Password 123 | 3456                                                              |
| Manage Phone No        |                                                                   |
| SMS Configure          | Enable or Disable                                                 |
| Configure Password     | The password for SMS Configure                                    |
| Manage Phone No.       | If it is empty, any number can configure the IP Modem Parameters. |
|                        | Otherwise, only the "Administrator Number" can configure the IP   |
|                        | Modem Parameters.                                                 |

# 3.10 Operation

| Common opera | tions                                          |
|--------------|------------------------------------------------|
| SIM Check    | Signal TimeSetting Log Factory Ver Info        |
| Reset        | IMEI                                           |
| SIM Check    | To check if simcard inserted or install ok?    |
| Signal       | Inquery the signal strength of simcard network |
| Time Setting | Synchronize local time                         |
| Log          | Read log information of IP Modem               |
| Factory      | Factory the IP Modem's parameters              |
| Ver Info     | Query the version of IP Modem                  |
| Reset        | Reset modem to factory                         |
| IMEI         | Inquery IMEI of IP Modem                       |
| Factory      | Factory the IP Modem's parameters              |
| Ver Info     | Query the version of IP Modem                  |
| Reset        | Reset modem to factory                         |
| IMEI         | Inquery IMEI of IP Modem                       |

### Chapter 4 Application Case

### 4.1 Modem connect to data center

In this application, the client can communicate with the server side by cellular network. **IP modem configuration** 

Configure server IP and port:

|                                     |                                            |       |               | .0n11 | gure |        |        |          |   |               |
|-------------------------------------|--------------------------------------------|-------|---------------|-------|------|--------|--------|----------|---|---------------|
| ork Mode                            | Data Center                                | Seris | al Port       | I/0   | Dial | Global | Param  | Device M | ← | $\rightarrow$ |
|                                     |                                            |       |               |       |      |        |        |          |   |               |
| Data Se                             | ervice Cen                                 | ter S | etting        | s     |      |        |        |          |   |               |
| <b>Data Se</b><br>Data Cente        | ervice Cen<br>er Number 1                  | ter S | etting        | ្ទែ   |      |        |        |          |   |               |
| <b>Data Se</b><br>Data Cente<br>Mai | ervice Cen<br>er Number 1<br>in Center 27. | ter S | <b>etting</b> | នេ    |      |        | Port 9 | 136      |   |               |

Fill in the APN from your simcard provider:

| Configure |               |             |     |      |              |          |   |               |  |  |  |  |
|-----------|---------------|-------------|-----|------|--------------|----------|---|---------------|--|--|--|--|
| Work Mode | Data Center   | Serial Port | I/0 | Dial | Global Param | Device M | ← | $\rightarrow$ |  |  |  |  |
| PPP Dia   | al            |             |     |      |              |          |   |               |  |  |  |  |
|           | DialNo *99    | #           |     |      | QueryNetMode |          |   |               |  |  |  |  |
|           | APN 3gn       | et          |     |      | UserName 🛛   |          |   |               |  |  |  |  |
|           | Password      |             |     |      | PPP Auth 🛛   | UTO .    | - |               |  |  |  |  |
|           | net mode AUTO | ) 💌         |     |      |              |          |   |               |  |  |  |  |

Repower modem, wait it connected to server.

| Press 's' key continuously to enter confi<br>dtu enters protocol mode.<br>Now start at proc Max AT Command Ret<br>At Proc Success/Pro dial succ. Got Ip A | gure program.<br>nyAt Proc Error!<br>ddr :10.228.18.59Resolving server |
|----------------------------------------------------------------------------------------------------|------------------------------------------------------------------------|
| name:27.154.58.226.<br>Connect to 0 27.154.58.226:9246                                                                                                    | E                                                                      |
| Connected                                                                                                    | -                                                                      |

Then you can send data to test the communication between modem with data sever(here use Netassit software to simulate data server)

| Add: | Floor  | 14, A06  | building, | No. 370, Cl | hengyi | Street, Jimei | Dis  | trict, | Xiamen, C | hina. |
|------|--------|----------|-----------|-------------|--------|---------------|------|--------|-----------|-------|
| Web: | www.yi | fanwirel | ess.com   | Hotline:    | +86 59 | 2 6101492     | Fax: | +86 59 | 2 5222813 | 5     |

|                                                                          |                | 网络调试助手 (C■精装版 V3.                  |
|--------------------------------------------------------------------------|----------------|------------------------------------|
|                                                                          | 网络设置           | 阿格数据接收                             |
|                                                                          | (17 协议类型       | [Receive from 223.104.6.1 : 57980] |
|                                                                          | T LCL Server   | hi, this is eason                  |
| interest in fa                                                           | (2) 本地IP地址     |                                    |
| uipui sito                                                               | 192,168,10,153 | 3                                  |
| IPR:115200                                                               | (3)本地端口号       |                                    |
|                                                                          | 9246           |                                    |
| HON-PROT                                                                 |                |                                    |
| DK                                                                       | ● 断开           |                                    |
|                                                                          |                | -                                  |
| ACTLAUTO                                                                 | 接收区设置          |                                    |
| ж                                                                        | □ 播收转向文件       |                                    |
|                                                                          | 「 显示攘收时间       |                                    |
| ж                                                                        | 「 十六进制显示       |                                    |
| lesetting                                                                | 「 暫停接收显示       |                                    |
| System started                                                           | 保存幹据 清除显示      | 8                                  |
| Press 's' key continuously to enter configure program.                   |                |                                    |
| itu enters protocol mode.                                                | 发送区设置          |                                    |
| At Proc Success/Ppp dial succ, Got lp Addr :18 228 18 59Resolving server | 「 启用文件数据源 .    | 6                                  |
| name:27.154.58.226.                                                      | - 「自动发送哪加位     |                                    |
| Connect to 0 27 154 58 226 9246                                          | 「 发送完自动清空      |                                    |
| Connected yes, I can hear you                                            | ↓ □ 按十六进制发送    |                                    |
| Schedule Send 2000 ms                                                    | □ 数据流循环发送      | 连接对象: All Connections              |
| Jata: 🖉 Add Enter terminator 🔄 Hex Send 📄 Hex Display                    | 发送间隔 1000 - 平1 | K Luci and Luci                    |
| this is eason Sen                                                        |                | yes, 1 can near you                |
|                                                                          | VIERY AREANA   |                                    |

### 4.2 SMS to Configure Modem

You can send SMS to configure modem via mobile phone

#### Step one

Enable SMS Manage function in modem: set SMS sender's phone number, the password is the one set in the modem.it can be digit or letter.

| SIS Lanage                  |   |
|-----------------------------|---|
| SMS Configure Enable        | Ŧ |
| Configure Password 123456   |   |
| Manage Phone No 13395014835 |   |

#### Step two

Send SMS according to the following format:

The message starts with the symbol '<' and ends with '>' and is without 'AT+'.

Example,AT command for the main center is AT+IPAD=120.42.46.98,and the corresponding SMS

configuration should be IPAD=120.42.46.98. Add 'reset' at the end.

SMS format: <123456;IPAD=120.42.46.98;PORT=5007;reset>

If set succesfully, you will receive a return SMS with Config OK:

| 送达    | T= <u>42002</u> ;reset> |
|-------|-------------------------|
| AT+IF | PAD=192.168.10.162:     |
| Confi | g ok                    |
| AT+P  | ORT= <u>42002</u> :     |
| Confi | g ok                    |
| AT+re | eset:                   |
| Confi | n ok                    |

Detail AT command pls check in Appendix 2.

# 4.3 Update firmware via download tool

If you need upgarde firmware,pls contact Four-Faith sale or technical support to get the download tool and lattest firmware file.

Download tool:

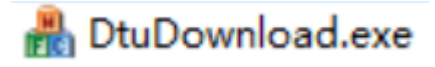

Follow the steps to upgrade:

connect your laptop with modem via serial cable

choose the com and set correct baudrate, and find the firmware version you save in

your laptop, then click download, as the following show:

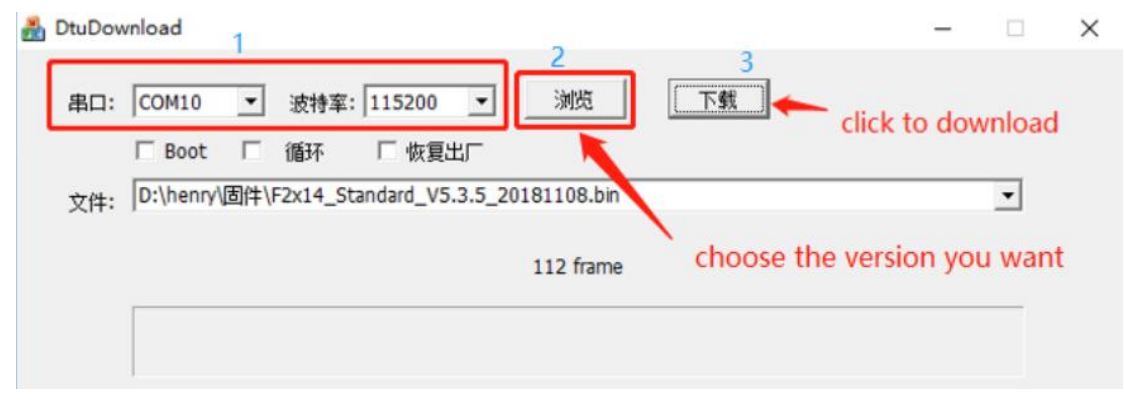

Finally, repower modem, you can see the download progress.

| A DtuDownload                                      | - |   | × |
|----------------------------------------------------|---|---|---|
| 串口: COM10 ▼ 波特率: 115200 ▼ 浏览 下载                    |   |   |   |
| □ Boot □ 循环 □ 恢复出口                                 |   |   |   |
| 文件: D:\henry\固件\F2x14_Standard_V5.3.5_20181108.bin |   | • |   |
| 57 frame,21 sec                                    |   |   |   |
|                                                    |   |   |   |
|                                                    |   |   |   |

When download is complete, you will find the cost time (21 sec).

# 4.4 Save modem logs

When using modem and meet any problems, you can save logs and send it to Four-Faith technical support.

In order to get detail log information, you should set debug level to " level 2"first:

| Contigure      |                                                                                 |             |     |       |              |          |   |               |  |  |  |  |  |
|----------------|---------------------------------------------------------------------------------|-------------|-----|-------|--------------|----------|---|---------------|--|--|--|--|--|
| Work Mode      | Data Center                                                                     | Serial Port | I/0 | Dial  | Global Param | Device M | ← | $\rightarrow$ |  |  |  |  |  |
| Protoco        | Protocol Setting<br>Work Mode PROT<br>Device ID 123456<br>Character Escapes Ves |             |     |       |              |          |   |               |  |  |  |  |  |
| Trigger<br>Tri | Trigger Setting<br>Trigger Type AUTO                                            |             |     |       |              |          |   |               |  |  |  |  |  |
| Debug<br>De    | bug Level Leve                                                                  | el 2 🔽      |     | Debuį | g Port COM1  | •        |   |               |  |  |  |  |  |

Then you can reproduce the problem and save the log to us:

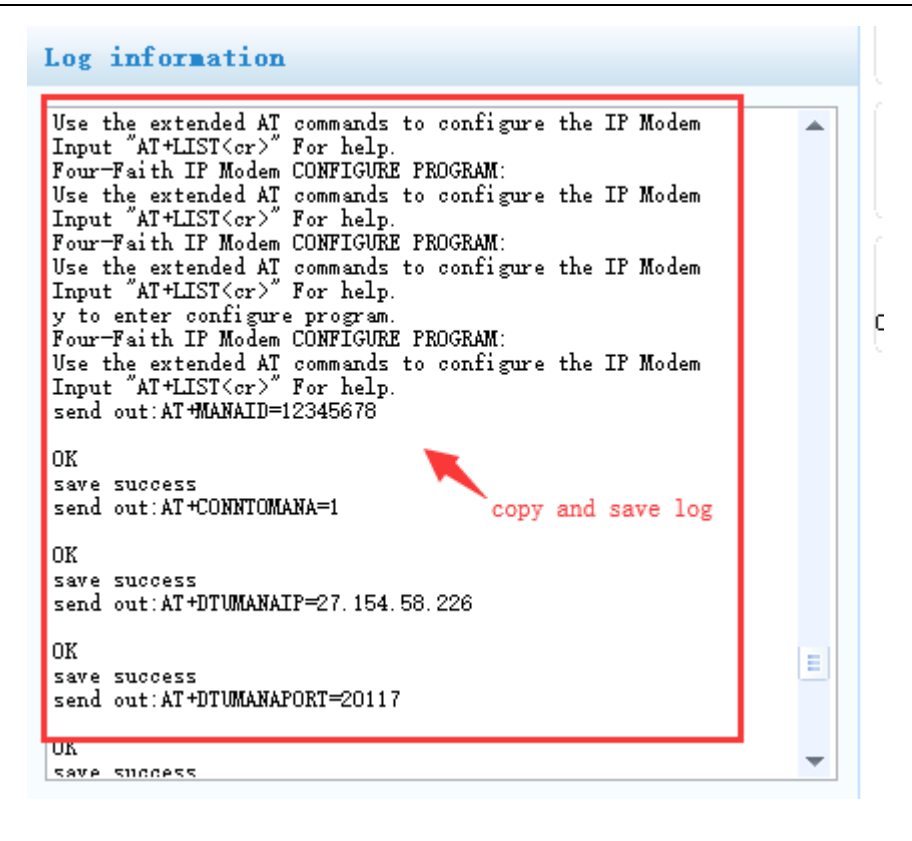

# 4.5 Modbus Protocol for GPIO&ADC Acquisition

4.5.1 The Way of Cable Connection.

### **Analog input**

a. Single-cable: Connect the analog output of the sensor to the analog input(IO4/IO5) of M240 V4 directly.

b. Double-cable: Connect the positive of analog output of the sensor to the analog input(IO4/IO5) of M240 V4 , and connect the ground wire to GND(PIN2) of M240 V4.

### **Digital input**

a. Low level input: Connect the input of contact switch to GND of M240 V4, and connect the output of contact switch to the digital output of M240 V4(IO1/IO2/1O3).

b. High level input: Connect 3.3V voltage output to IO1/IO2/ IO3, and connect the ground wire to GND of M240 V4.

### **4.5.2 Modem setting:** Illustration of Terminal Blocks.

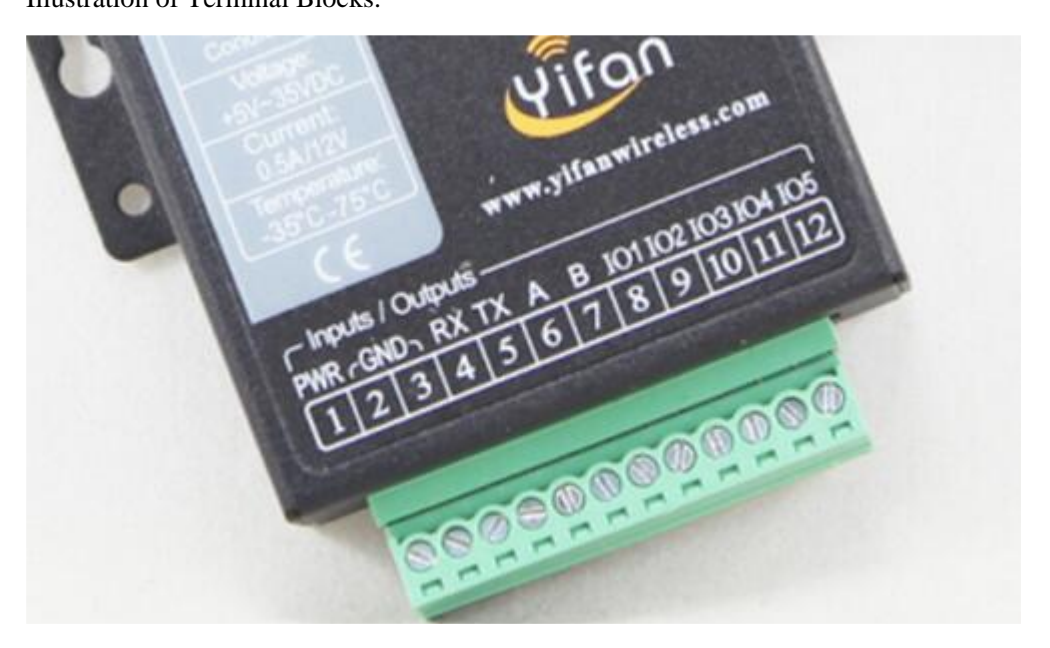

IO1: Digital input/output 0---3.3V IO2: Digital input/output 0---3.3V IO3: Digital input/output 0---3.3V IO4: Analog Current input (4—20mA) IO5: Analog Current input (4—20mA) Changes can be made in hardware to make IO4/IO5 as voltage input(0-5V).

### **IO Ports configuration in**

Configure MODBUS work mode as Network RTU and configure the MODBUS address.

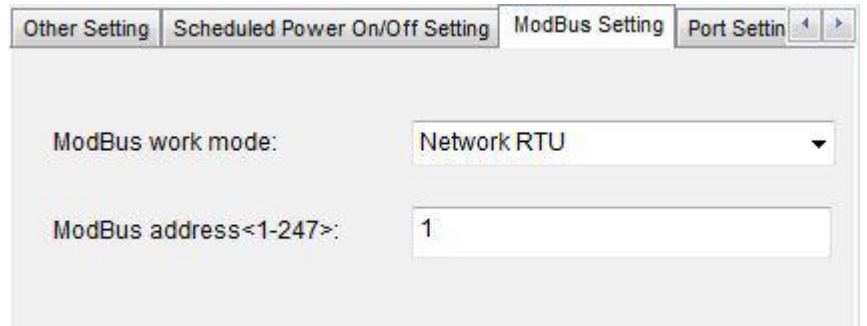

Configure analog and digital quantity work mode.

| Scheduled Power On/Off Setting | ModBus Setting             | Port Setting | SMS Setting | > |
|--------------------------------|----------------------------|--------------|-------------|---|
| Analog quantity 1 work mod     | le: One-time (             | collection 👻 | ]           |   |
| Analog quantity 2 work mod     | le: One-time               | collection 👻 | 1           |   |
| Digital quantity 1 work mod    | e: Input                   | •            |             |   |
| Digital quantity 2 work mod    | e: Input                   | •            | }           |   |
| Digital quantity 3 work mod    | e: Disable                 | -            |             |   |
|                                | Disable<br>Input<br>Output |              |             |   |

You can choose the protocol, and you also need set the query commands. Modbus--you can use our modbus to query the value. Custom---you can use the command of your own.

Set modbus address in Global param:

| Work Mode                 | Data Center                                   | Serial Port                 | I/0          | Dial              | Global Param       | Device M | ← | $\rightarrow$ |
|---------------------------|-----------------------------------------------|-----------------------------|--------------|-------------------|--------------------|----------|---|---------------|
| Data Fr<br>Bytes Int      | rame Settin<br>erval(MS) O                    | ıg                          |              |                   | MTV 1450           |          |   |               |
| Action<br>Re-send<br>Fail | for Data (<br>Int. (MS) 100<br>ed Action Dial | Gend Fail<br>O<br>. Again 💌 | R<br>Delay B | e-send<br>efore # | Times<br>Action 20 |          |   |               |
| Others<br>S               | MS Center                                     |                             | Heart        | beat Ir           | nt. (s) 60         |          |   |               |
| 10                        | DBUS<br>Modbus no 1                           |                             |              |                   |                    |          |   |               |

### 4.5.3 The modbus command for M240 V4 IO :

Send Modbus command from the DSC to modem to read the IO value.

Configure IO1, IO2, IO3 as digital input and IO4, IO5 as analog input. When IO1 is digital input, the register addr is OX20000 . When IO2 is digital input, the register addr is OX20001 . When IO3 is digital input, the register addr is OX20002 . When IO4 is analog input, the register addr is 0X40000 . When IO5 is analog input, the register addr is 0X40001 .

The examples are below.

| Scheduled Power On/Off Setting | Mo  | dBus Setting | Port Setti | ng | SMS Setting | 4 | • |
|--------------------------------|-----|--------------|------------|----|-------------|---|---|
| Analog quantity 1 work mo      | de: | One-time o   | ollection  | •  |             |   |   |
| Analog quantity 2 work mo      | de: | One-time o   | ollection  | ٠  |             |   |   |
| Digital quantity 1 work mo     | de: | Input        |            | •  |             |   |   |
| Digital quantity 2 work mo     | de: | Input        |            | ٠  |             |   |   |
| Digital quantity 3 work mo     | de: | Input        |            | •  | ]           |   |   |

#### To read IO1 status(digital input)

Request: 01 02 00 00 00 01 B9 CA Response:01 02 01 01 60 48 (IO1 is high level) Response:01 02 01 00 A1 88 (IO1 is low level)

### To read IO2 status(digital input)

Request: 01 02 00 01 00 01 E8 0A Response:01 02 01 01 60 48 (IO2 is high level) Response:01 02 01 00 A1 88 (IO2 is low level)

#### To read IO3 status(digital input)

Request: 01 02 00 02 00 01 18 0A Response:01 02 01 01 60 48 (IO3 is high level) Response:01 02 01 00 A1 88 (IO3 is low level)

Notes of the modbus commands. Take the command 01 02 00 02 00 01 18 0A for example.

| Modbus<br>addr. | Function<br>code | Registe | er addr. | Register number CRC chec |    | ecksum |    |
|-----------------|------------------|---------|----------|--------------------------|----|--------|----|
| 01              | 02               | 00      | 02       | 00                       | 01 | 18     | 0A |

#### Response 01 02 01 01 60 48

| Modbus | Function | bytes | Pagistar status | CRC checksum |    |  |
|--------|----------|-------|-----------------|--------------|----|--|
| addr.  | code     | bytes | Register status |              |    |  |
| 01     | 02       | 01    | 01(high level)  | 60           | 48 |  |
| 01     | 02       | 01    | 00 (low level)  | A1           | 88 |  |

#### To read IO4 value(analog input)

Request: 01 04 00 00 00 01 31 CA Response:01 04 02 00 B8 B9 42 (current input 4mA) Response:01 04 02 02 B9 79 E2 (current input 15mA) Response:01 04 02 03 A3 F9 B9 (current input 20mA)

#### To read IO5 value(analog input)

Request: 01 04 00 01 00 01 60 0A Response:01 04 02 00 B8 B9 42 (current input 4mA) Response:01 04 02 02 BD 78 21 (current input 15mA) Response:01 04 02 03 A8 B8 7E (current input 20mA)

#### Notes of the modbus commands. Take the command 01 04 00 01 00 01 60 0A for example.

| Modbus<br>addr. | Function<br>code | Registe | er addr. | Register | number | CRC ch | ecksum |
|-----------------|------------------|---------|----------|----------|--------|--------|--------|
| 01              | 04               | 00      | 01       | 00       | 01     | 60     | 0A     |

#### Response 01 04 02 00 B8 B9 42

| Modbus | Function | Dutos | Acquisition |    | CRC      |    |
|--------|----------|-------|-------------|----|----------|----|
| addr.  | code     | Bytes | value       |    | checksum |    |
| 01     | 04       | 02    | 04          | B8 | B9       | 42 |

The acquisition value in HEX. You need to convert it to DEC and calculate with the formula below.

Current type: 3.3/1023 \*acquisition value/150 \*1000= (mA) Voltage type: 3.3/1023 \*acquisition value/12.1\*20.16= (V) (The acquisition value should be converted to DEC)

#### Configure IO1, IO2, IO3 as digital output.

When IO1 is digital output, the register addr is OX50000. When IO2 is digital output, the register addr is OX50001.

When IO3 is digital output, the register addr is OX50002.

Below are the examples.

To set IO1 high/low level(digital output) Request: 01 05 00 00 FF 00 8C 3A (to set high level) Response:01 05 00 00 FF 00 8C 3A Request: 01 05 00 00 00 00 CD CA (to set low level) Response:01 05 00 00 00 00 CD CA

To set IO2 high/low level(digital output)

Request: 01 05 00 01 FF 00 DD FA (to set high level) Response:01 05 00 01 FF 00 DD FA Request: 01 05 00 01 00 00 9C 0A (to set low level) Response:01 05 00 01 00 00 9C 0A

To set IO3 high/low level(digital output)

Request: 01 05 00 02 FF 00 2D FA (to set high level) Response:01 05 00 02 FF 00 2D FA Request: 01 05 00 02 00 00 6C 0A (to set low level) Response:01 05 00 02 00 00 6C 0A

Notes of the modbus commands. Take the command 01 05 00 00 FF 00 8C 3A for example.

| Modbus<br>addr. | Function<br>code | Register addr. |    | Set high/low<br>level |    | CRC checksum |    |
|-----------------|------------------|----------------|----|-----------------------|----|--------------|----|
| 01              | 05               | 00             | 00 | FF                    | 00 | 8C           | 3A |
| 01              | 03               | 00             | 00 | 00                    | 00 | CD           | CA |

# 4.6 MQTT Test

Modem can work as MQTT client.you need set work mode in MQTT,Client ID can be configured to the required string, username and password are from the MQTT server (some servers dont need). Receive topic is the Send topic in another MQTT client, Send topic is the Receive topic in another MQTT client, as shown in the figure:

| Configure                            |                 |     |      |              |          |   |               |  |
|--------------------------------------|-----------------|-----|------|--------------|----------|---|---------------|--|
| Work Mode Data Cent                  | ter Serial Port | I/0 | Dial | Global Param | Device M | ← | $\rightarrow$ |  |
| Protocol Setting<br>Work Mode MQTT - |                 |     |      |              |          |   |               |  |
| Client ID:                           | IamClientId     |     |      |              |          |   |               |  |
| User Name:                           | admin           |     |      |              |          |   |               |  |
| Password:                            | paulyeahn       |     |      |              |          |   |               |  |
| Receive Topic: IamRecTopic           |                 |     |      |              |          |   |               |  |
| Send Topic: IamSendTopic             |                 |     |      |              |          |   |               |  |
| KE Y :                               |                 |     |      |              |          |   | ]             |  |

You can download MQTTBox as another client, parametersconfiguration as the following:

| IQTT Client Name                | MQTT Client Id                 | Append timestamp to MQTT client id? | Broker is MQTT v3.1.1 compliant? |
|---------------------------------|--------------------------------|-------------------------------------|----------------------------------|
| 111                             | paulyeahn_id C                 | No No                               | ✓ Yes                            |
| Protocol                        | Host                           | Clean Session?                      | Auto connect on app launch?      |
| mqtt / tcp 🔹                    | 192.168.9.180:5658             | 🕑 Yes                               | No No                            |
| Isemame                         | Password                       | Reschedule Pings?                   | Queue outgoing QoS zero message: |
| admin                           |                                | No No                               | No No                            |
| Reconnect Period (milliseconds) | Connect Timeout (milliseconds) | KeepAlive (seconds)                 |                                  |
| 1000                            | 30000                          | 10                                  |                                  |
| VIII - Topic                    | Will - QoS                     | Will - Retain                       | Will - Payload                   |
| ifitsatopic                     | 0 - Almost Once                | * 🔲 No                              |                                  |

Clients will connect to MQTT server if parameters are configured correctly, you can send data to test communication from MQTT Box:

The send topic of the MQTTBOX is set to the Receive topic of the terminal, and the Receive topic is set to the send topic of the modem, and data can be sent to each other at this time. As shown below:

#### NSCOM V5.13.1 串口/网络数据调试器,作者:大虾丁丁,2618058@qq.com. QQ群:5250 MOTTBox 通讯病口 申口设置 显示 发送 多字符串 小工具 帮助 pc:IapSandTopic PCB打样那家强 MQTTBox Edit Help Tec:IanSendTepic packetLas=31 10.44.30.54:33288->120.42.48.98:5658][FSH, ACK]Seq=6594 Ack=1146900794 vnd=5929 1 10.44.30.54:33288->120.42.48.98:5658][FSH, ACK]Seq=6594 Ack=1146900794 vnd=5929 1 E Menu ← al Connected ③ Add publisher ④ Add subscriber ◆ 09:45:15.441]kg+◆[10:33:51][10.44.30.54:33288<-120.42.46.98:5658][PSH, ACK]Seq=11 diant 0 recy len 4 111 - mqtt://192.168.9.188: **[9**. . pub ack [10, 44, 30, 54; 33288->120, 42, 46, 98; 5658][ACK]Seq=6625 Ack=1148900798 wnd=5925 len=0 Topic to publish :45:19.434)发→○=====□ :45:19.458)版→◆[10:33:55]13 from 232-1 30 30 30 73 65 62 64 30 30 30 30 30 lamRecTopic ====send===== uart data len 13 IanSendTopic QoS qos : 1, retain : false, cmd : publish, dup : false, t opic : lamSendTopic, messageld : 32843, length : 29, Raw payload : 61616161115101110100616 k#tLen=31 .44.30.54:33288->120.42.46.98:5658][FSH, ACK]Seq=6625 Ack=1148900798 wnd=5925 1e 1 - Atleast Once [09:45:20.784]]R++ €[10:33:56][10.44.30.54:32286(-120.42.46.98:5658][PSH, ACK]Seq=TIL client 0 rev lan 4 40 02 00 03 pub ack Retain 🗐 1616161 Pavload Type 09:45:21.011]\{c++ € [10.44.30.54:33288->120.42.46.98:5658] [ACK]Seq=6658 Ack=11489 [09:45:36.432]40;↔◆[10:34:11]Max CC 5,CC Intv 20 automain+0 idz 0,stata=3,netMode=0,hrtIntV=50,reCCTimes=0 [10:34:12]isReg=1 Strings / JSON / XML / Characters e.g: {'hello':'world'} Payload 123456790 Publish **清除窗口** 打开文件 満口号 COW5 Z-TEX USB-发送文件 停止 💈 <u>3982回1</u> <u>3172</u>(件) <u>发送文件</u> 保止 3 <u>362</u>(1) (3172)(1) (3172)(1) ( 123456790 topic:lamRecTopic, qos:1, retain:false 更好地发展SSCOB软件 发送 123456790 【升级到SSCOM5.13.1】★HT-Thread来自中国的开源免费商用物联网操作系统 ★嘉立创作CB SK

### M240 V4 Series IP MODEM User Manual

## 4.7 MTCP/MRTU

When modem work in MTCP/MRTU mode, can support converting data from modbus RTU to modbus TCP. This working mode is based on PROT mode(transparent transmission)

| Configure                                                       |             |             |     |      |              |          |   |   |  |
|-----------------------------------------------------------------|-------------|-------------|-----|------|--------------|----------|---|---|--|
| ork Mode                                                        | Data Center | Serial Port | I/0 | Dial | Global Param | Device M | ← | - |  |
| Protocol Setting<br>Work Mode MTCP/MRTU -                       |             |             |     |      |              |          |   |   |  |
| Device ID 123456 Phone No. 13912345678<br>Character Escapes Yes |             |             |     |      |              |          |   |   |  |

Modbus RTU frame format:

### Slave ID:

1 bytes, used to identify modbus frame transmitted on the TCP/IP stack Function Code: 1 bytes, coding range 1-255

### Data:

N\*1 bytes, length and content are determined by the type of Function code

### **Error Check:**

2 bytes, CRC check, used to check whether the received data is correct.

Modbus TCP frame format:

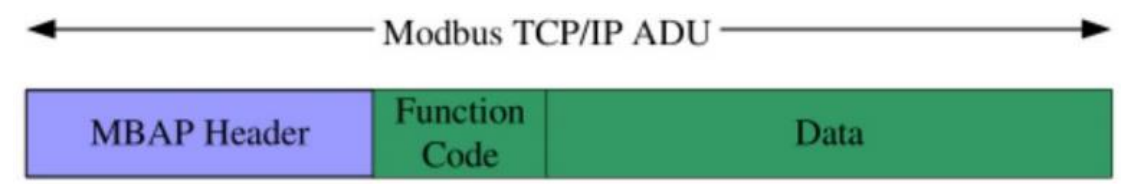

### **MBAP Header:**

7 bytes, Modbus application protocol header. used to identify the modbus frame transmitted on the TCP/IP stack.

### **Function Code:**

1 bytes, coding range 1-255 Data: N\*1 bytes, based on the types of the function code.

MBAP Header:

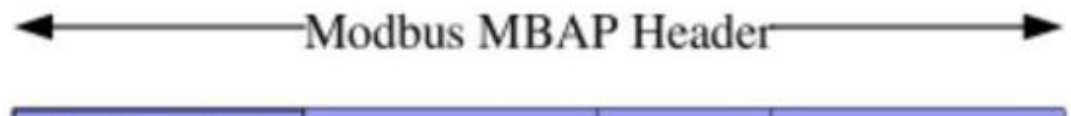

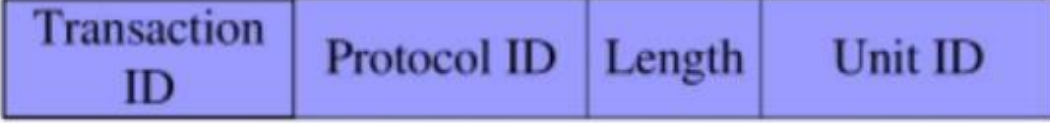

Transaction ID:2 bytes, Modbus request/respond transaction identifier.
Protocol ID:2 bytes,0=Modbus protocol
Length: follow-up bytes, include Unit ID and data field
Unit ID:1 bytes, the ID of remote slave station

### Example 1:

Modbus TCP(Data Center send to modem):

00 01 00 00 00 06 01 04 00 00 00 01 (06 length, 01 is modbus address, 04 is function code, 00 00 00 01 is the register start address 2 bytes + the number of registers 2 bytes)

Modbus RTU(recieve in serial port of modem):

01 04 00 00 00 01 31 CA (31 CA is CRC code)

Response data from serial:

01 04 02 00 B8 B9 42 (02 is length, 00 B8 is data)

Data center will recieve modbus TCP data:

00 01 00 00 00 05 01 04 02 00 B8 (05 is data length)

| Example 2:          |                    |             |                    |      |                   |
|---------------------|--------------------|-------------|--------------------|------|-------------------|
| Data center send: ( | 0 01 0             | 00 00 00 00 | <mark>06</mark> 01 | 04   | 00 08 00 01       |
| Dispaly in serial:  | <mark>01</mark> 04 | 00 08 00    | <mark>01</mark> B0 | 80   |                   |
| Response in serial: | 01 0               | 4 04 00 0   | 8 00 1             | B8 7 | 'A 34             |
| Data center recieve | : 00               | 01 00 00    | 00 07              | 01   | 04 04 00 08 00 B8 |

The communication test as the below picture:

| 100 0 100 00 00 00 104 00 00 00 01 [<br>DataTarCar Ins 8 nask 0047<br> /(00/10) 1∰7714 nasdbas data<br>01 04 00 00 00 01 31 CA<br>[1.<br>[(0:17:46.3641]∯r+⊕[(0.141.195.88:35505->120.42.46.98:5550)](ACK]Seq=8530 Ack                                             | ○ 十六进制显示<br>「 暫停操物显示<br>保存推進 道於冠示<br>(2010-11-08 10:13:59:179 ) FE<br>[Seceive from 117.132,192,242 : 10745 ]:<br>[C010-11-08 10:15:55:615 ] T6 56 34 12 31 33 39 31 32 33 34 35 36 37 38<br>[00 0.84 73 FE 00]                                                                             |
|----------------------------------------------------------------------------------------------------|----------------------------------------------------------------------------------------------------|
| [10:17:46.748]法→〈 J <sub>1</sub> \0預月]<br>[10:17:47.727]現任→ [11:06:22]get time out:ret 0<br>DetaToTote net 8 nank 007<br>\0\0\0 1∰rite nodbur date<br>01 04 00 00 00 01 31 CA<br>get mbJan 5<br>01 04 02 00 88<br>reply len 11<br>00 01 00 00 00 05 01 04 02 00 88 | E2016-11-08 10:16:01:275 2 00 01 00 00 00 06 01 04 00 00 00 00 01         [Receive free 117.132.195.239 : 22564 3:         [Z016-11-08 10:17:42:333 17 68 34 12 31 33 99 31 32 33 34 35 36 37 38         00 04.80 C3 58 00         [Z016-11-08 10:17:43:328 ] 00 01 00 00 05 01 04 02 00 B8 |
| [10.141.195.88:55005->120.42.46.98:55601[FSR, mills_=*550 Ack=29209054 * md=B<br>[10:17:48.750]敗+→[11:06:24][10.141.195.88:35905<(-120) 46.98:5550][ACK]56<br><b>斉除畜口</b> 打开文性<br>援ロ号 COM5 2-TEX USB-to-Serial C ▼                                                 | - 发送区设置<br>「 自用文件動揺所<br>「 自动发送 mm也<br>」 逆に完自动構立<br>「 2 3 4 4 元 3 世界交送                                                                                                    |
| ● 美術串口 C 更多単口设置 / JUB月酸和分包显示。超初时间:200mm<br>「RTS ▼ DTR 波特率: 115200 101 04 02 00 88 89 42                                                                                                    | 「 数据设備不接送 注接対象: All Connections ▼                                                                                                    |
| 为了理好他发展SSOM的件<br>请您注册系立创始结尾答户<br>【升级到5500%18.1】★TT-Taread来自中国的开源免费商用物联网操作系统 ★赛立创                                                                                                    | ※法理解 100 第22 00 01 00 00 00 面 01 04 00 00 01 支援                                                                                                    |
| www.daxia.com S:36 R:30828 COM5 已打开 115200bps,8,1,None                                                                                                    | ☞ 就绪! 发送: 2305 接收: 30082 夏位计数                                                                                                    |

# **4.8 HTTP Protocol Test**

Modem can work in HTTP mode,HTTP Request Mode you can choose GET or POST.as the following setting.

You need configure data center address before test.

| Serial                                                                                                    | Configure                                                                                   |
|----------------------------------------------------------------------------------------------------|---------------------------------------------------------------------------------------------|
| Com COM12 E BaudRate 115200                                                                                                    | Work Mode Data Center Serial Port I/O Dial Global Param Device M $\leftarrow$ $\rightarrow$ |
| Check BNI Close                                                                                                    | Protocol Setting<br>Work Mode hTTP                                                          |
| 0 ther                                                                                                    | Trigger Settir POST                                                                         |
| Language English V Clear                                                                                                    | Trigger Type AUTO 💌                                                                         |
| Log information                                                                                                    | Debug                                                                                       |
| sms Yhonel No.:<br>sms Phone2 No.:<br>sms Phone3 No.:<br>sms Phone4 No.:                                                                                                    | Debug Level 2 V Debug Port COMI                                                             |
| sms Phone5 No.:<br>sms hex: 0<br>sms backup function:0<br>Show Phone NO:0<br>Frende Now: 205:0                                                                                                    | Other<br>Clear Serial Buffer close                                                          |
| Dtu No Receive Time:0<br>Grps disconnet To Trigger Mode: 0<br>Bind Server's Port:0<br>EX password:123456<br>ZS ID: abddefge<br>Enable UDP Log: 0<br>net mode: 0<br>HTTP Request Mode: 1<br>MUTT Client Id:<br>MUTT Verse Mane:<br>MUTT Password:<br>MUTT Password:<br>MUTT Send Topic:<br>MUTT Send Topic:<br>MUTT Poduct Kay:<br>Clear Serial Buf: 0<br>Devise Type: F2x16 |                                                                                             |
| OK 👻                                                                                                    | Login Quit Save LoadParam Restore Backup                                                    |

### **POST mode:**

If Modem dial successfully and connected to http server, Serial data will be packaged with HTTP format then sent to the server.

### HTTP data:

POST HTTP/1.1 Host: 120.42.46.98:5650 User-Agent: Go-http-client/1.1 Content-Length: 9 Content-Type: application/json

6666666

After sending data, modem should recieve response within 5 second, respond format as:

HTTP/1.1 200

OK

When modem recieve data, will transfer application data(OK) to serial port, as the following figure show:

#### M240 V4 Series IP MODEM User Manual

| 8 | Connact to 120.42.68.96:550           [10.5.102.182:6404<>>120.42.68.90:5560][STW]Seq=5508 Ack=0 *md=6144 1*m=0           [20.56:54:19100+→[21:47:26][10.5.182.162:64044<>+120.42.68.96:5550][STW,ACK]S           rewsin inn 4, top lan 24, tophdr lan 20           [10.5.102:162:6404<>>120.42.48.90:5650][FSW,ACK]Seq=5509 Ack=2713650814 *md=614           [10.5.102:162:6404<>>120.42.48.90:5650][FSW,ACK]Seq=5509 Ack=2713650814 *md=614           [20:56:55.697]00;+→[21:47:27][10.5.182.162:64044<>+120.42.48.90:5650][ACK]Seq=2           [20:56:55.587]00;+→[21:47:28][10.5.182.162:64044<>+120.42.46.90:5650][ACK]Seq=644           [20:58:55.758]00;+→[21:47:28][10.5.182.162:64044<>+120.42.46.90:5650][ACK]Seq=644           [20:58:57.419]00;+→[21:47:29][10.5.182.162:64044<>+120.42.46.90:5650][FSH,ACK]S           [20:58:57.419]00;+→[21:47:29][10.5.182.162:64044<>+120.42.46.90:5650][FSH,ACK]S           [20:58:57.419]00;+→[21:47:29][10.5.182.162:64044<>+120.42.46.90:5650][FSH,ACK]S           [20:58:57.419]00;+→[21:47:29][10.5.182.162:64044<>+120.42.46.90:5650][FSH,ACK]S           [20:58:57.419]00;+→[21:47:29][10.5.182.162:64044<>+120.42.46.90:5650][FSH,ACK]S           [20:58:57.419]00;+→[21:47:29][10.5.182.162:64044<>+120.42.46.90:5650][FSH,ACK]S           [20:58:57.419]00;+→[21:47:29][10.5.182.162:64044<>+120.42.40.90:5650][FSH,ACK]S           [20:58:57.419]00;+→[21:47:29][10.5.182.162:64044<>+120.42.40.90:5650][FSH,ACK]S           [20:58:57.419]00;+→[21:47:29][10.5.182.162:64044<>+120.42.40.90:5650][FSH,ACK]S                                                                                                    | 192,105.9.9.180       Content-Length: 0         (3) 本境議員員       Content-Type: application/json         (500)       (1) (1) (1) (1) (1) (1) (1) (1) (1) (1)                                                                                                    |
|---|----------------------------------------------------------------------------------------------------|----------------------------------------------------------------------------------------------------|
|   | [20:58:58.430)取+→[21:47:3d]http rev ek     [77_8604 free, př. (1ff890), 07, př. 1ff890]     [10:5, 162:16246+210:45:49.55651)[FIJ, ALX]Seq=8644 Ack=2713556836 wnd=85     [20:59:00:876]取+→[21:47:33][10:5, 182:162:64044<-120:42:46:86:5650][ALX]Seq=864     [20:59:00:876]取+→[21:47:33][10:5, 182:162:64044<-120:42:46:86:5650][ALX]Seq=864     [20:59:00:876]取+→[21:47:33][10:5, 182:162:64044<-120:42:46:86:5650][ALX]Seq=864     [20:59:00:876]     [20:59:00:876]     [20:59:00:876]     [20:59:00:876]     [20:59:00:876]     [20:59:00:876]     [20:59:00:876]     [20:59:00:876]     [20:59:00:876]     [20:59:00:876]     [20:59:00:876]     [20:59:00:876]     [20:59:00:876]     [20:59:00:876]     [20:59:00:876]     [20:59:00:876]     [20:59:00:876]     [20:59:00:876]     [20:59:00:876]     [20:59:00:876]     [20:59:00:876]     [20:59:00:876]     [20:59:00:876]     [20:59:00:876]     [20:59:00:876]     [20:59:00:876]     [20:59:00:876]     [20:59:00:876]     [20:59:00:876]     [20:59:00:876]     [20:59:00:876]     [20:59:00:876]     [20:59:00:876]     [20:59:00:876]     [20:59:00:876]     [20:59:00:876]     [20:59:00:876]     [20:59:00:876]     [20:59:00:876]     [20:59:00:876]     [20:59:00:876]     [20:59:00:876]     [20:59:00:876]     [20:59:00:876]     [20:59:00:876]     [20:59:00:876]     [20:59:00:876]     [20:59:00:876]     [20:59:00:876]     [20:59:00:876]     [20:59:00:876]     [20:59:00:876]     [20:59:00:876]     [20:59:00:876]     [20:59:00:876]     [20:59:00:876]     [20:59:00:876]     [20:59:00:876]     [20:59:00:876]     [20:59:00:876]     [20:59:00:876]     [20:59:00:876]     [20:59:00:876]     [20:59:00:876]     [20:59:00:876]     [20:59:00:876]     [20:59:00:876]     [20:59:00:876]     [20:59:00:876]     [20:59:00:876]     [20:59:00:876]     [20:59:00:876]     [20:59:00:876]     [20:59:00:876]     [20:59:00:876]     [20:59:00:876]     [20:59:00:876]     [20:59:00:876]     [20:59:00:876]     [20:59:00:876]     [20:59:00:876]     [20:59:00:876]     [20:59:00:876]     [20:59:00:876]     [20:59:00:876]     [ | #15位设置     自用文件封援系       自用文件封援系     自助发送附加位       「放送 用約 有助     「       「 按十小比 前续送        「 按十小比 前续送        支送 用系     100 至秒       文注 封入、 直接输入        1111111        1111111        1111111        2(主 封入、 直接输入        1111111        支送        1111111        支送        1111111 |

### GET mode:

### HTTP data:

GET 6666666 HTTP/1.1 Host: 120.42.46.98:5650 User-Agent: Go-http-client/1.1

If data send to server successfully,modem aslo will recieve "ok" in serail port, as the following figure show:

| 110.10.11.29.33021 (20.12.10.12.10.10.10.17.239.53027(-120.42.46.98:5650)[FSK,ACK]Seq=2465281109 Ackee<br>106.59:50.032]秋 ← (09.46.24][10.108.77.239.53027(-120.42.46.98:5650][FSK,ACK]Seq=2465281109 Ackee<br>[06.59:50.239]秋 ← (09.46.25][10.108.77.239.53027(-120.42.46.98:5650][ACK]Seq=2465281203 Ackee<br>107.593 (20.13) (1.10) (1.10) (1.12) (1.10) (1.12) (1.12) (1.12) | ■ 暂得接收显示<br>保存設置 直起显示       送区设置       □ 自动发送到加位       □ 自动发送到加位       □ 发送完良助寿空       □ 扶抵大師不友送       艾送商器       100 変秒       文件乱入 | [2019-11-08 00 59:977.753] GET 6866668 MDMOA HTTP/1.1           Nat: 120.42.46.98:5550           User-Agent: Gr-http-client/1.1           [Beceive from 223.104.255.204 : 61208]:           [2019-11-00 00:59:44:120] GET 6866668 MDMOA HTTP/1.1           Nat: Lou.42.46.98:5550           Utser-Agent: Gr-http-client/1.1           [Beceive from 223.104.255.204 _ 61208]:           [2019-11-00 00:59:44:120] GET 68666668 MTTP/1.1           [Beceive from 223.104.255.204 _ 61207]:           [2019-11-00 00:59:49:47] JGT 68666668 MTTP/1.1           [Waer-Agent: Gr-http-client/1.1           [Waer-Agent: Gr-http-client/1.1           [Waer-Agent: Gr-http-client/1.1           [Waer-Agent: Gr-http-client/1.1           [Waer-Agent: Gr-http-client/1.1           [Waer-Agent: Gr-http-client/1.1           [Waer-Agent: Gr-http-client/1.1           [Waer-Agent: Gr-http-client/1.1 |
|----------------------------------------------------------------------------------------------------|----------------------------------------------------------------------------------------------------|----------------------------------------------------------------------------------------------------|
| FISF FOR 被特案: [15200 ● 8666666<br>为了更好她发展SSCON的计 发送                                                                                                    |                                                                                                    | 11111111                                                                                                    |

If no data is sent, modem will send an HTTP request packet according to configured interval. The format is the previous format, but the application data is missing. Such as:

GET HTTP/1.1 Host: 120.42.46.98:5650 User-Agent: Go-http-client/1.1

## 4.9 Clear Serial Buffer

If enable Clear Serial Buffer function, the serial data will be cleared until modem

#### connect to data ceneter.

| Configure                              |                |             |     |       |              |          |   |   |
|----------------------------------------|----------------|-------------|-----|-------|--------------|----------|---|---|
| Work Mode                              | Data Center    | Serial Port | I/0 | Dial  | Global Param | Device M | ← | → |
| Protoc                                 | ol Setting     |             |     |       |              |          |   |   |
| Work Mode MTCP/MRTU                    |                |             |     |       |              |          |   |   |
| Device ID 123456 Phone No. 13912345678 |                |             |     |       |              |          |   |   |
| Character Escapes Yes 💌                |                |             |     |       |              |          |   |   |
| Debug<br>De                            | bug Level Lev  | 21 2 💌      |     | Debuş | ; Port COM1  | •        |   |   |
| Other                                  | al Buffer oper | n <b>–</b>  | 1   |       |              |          |   |   |

# **Appendix 1**

The following steps describe how to make IP MODEM enter configure state with the Windows XP Hyper Terminal.

1. Press "Start"  $\rightarrow$  "Programs"  $\rightarrow$  "Accessories"  $\rightarrow$  "Communications"  $\rightarrow$  "Hyper

| Terminal"                                           |  |  |  |  |  |
|-----------------------------------------------------|--|--|--|--|--|
| Connection Description 🛛 ? 🔀                        |  |  |  |  |  |
| New Connection                                      |  |  |  |  |  |
| Enter a name and choose an icon for the connection: |  |  |  |  |  |
| Name:                                               |  |  |  |  |  |
| ff                                                  |  |  |  |  |  |
| lcon:                                               |  |  |  |  |  |
|                                                     |  |  |  |  |  |
| OK Cancel                                           |  |  |  |  |  |

- 2. Input connection name, choose "OK"
- 3. Choose the correct COM port which connect to IP MODEM, choose "OK"

| Connect To                                                | ? 🔀               |  |  |  |  |
|-----------------------------------------------------------|-------------------|--|--|--|--|
| 🧞 ff                                                      |                   |  |  |  |  |
| Enter details for the phone number that you want to dial: |                   |  |  |  |  |
| Country/region:                                           | United States (1) |  |  |  |  |
| Area code:                                                | 123               |  |  |  |  |
| Phone number:                                             |                   |  |  |  |  |
| Connect using:                                            | СОМ1 🗸            |  |  |  |  |
|                                                           | OK Cancel         |  |  |  |  |

4. Configure the serial port parameters as following, choose "OK"

Bits per second: 115200 Data bits: 8 Parity: None Stop bits: 1 Flow control: None

| COM1 Properties  | ? 🔀              |
|------------------|------------------|
| Port Settings    |                  |
|                  |                  |
| Bits per second: | 115200           |
| Data bits:       | 8                |
| Parity:          | None             |
| Stop bits:       | 1                |
| Flow control:    | None             |
|                  | Restore Defaults |
| 0                | K Cancel Apply   |

5. Complete Hyper Terminal operation, It runs as following

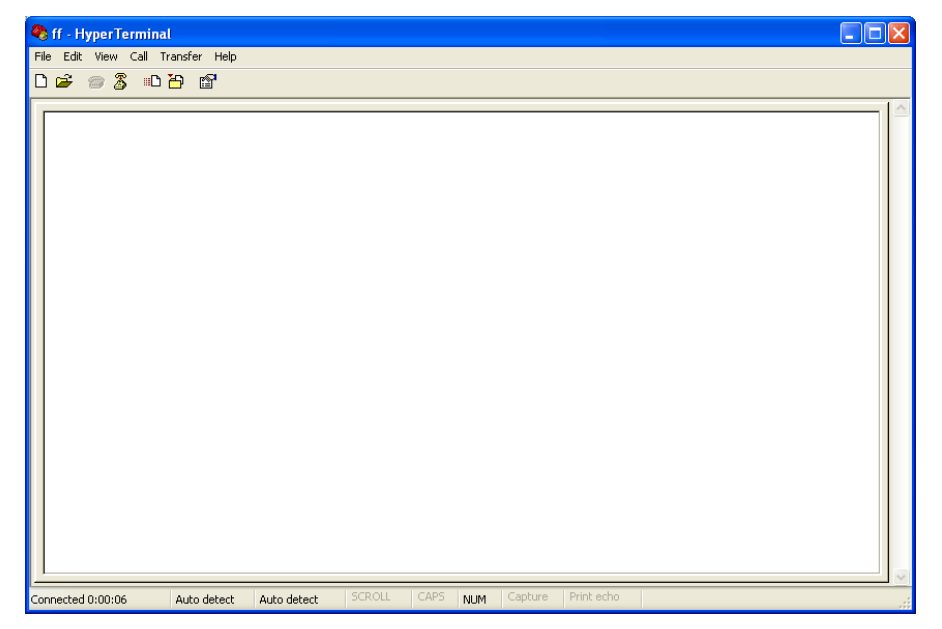

6. Re-power IP MODEM, put mouse focus on the Hyper Terminal and press "s" key continuously until IP MODEM enter configure state as following

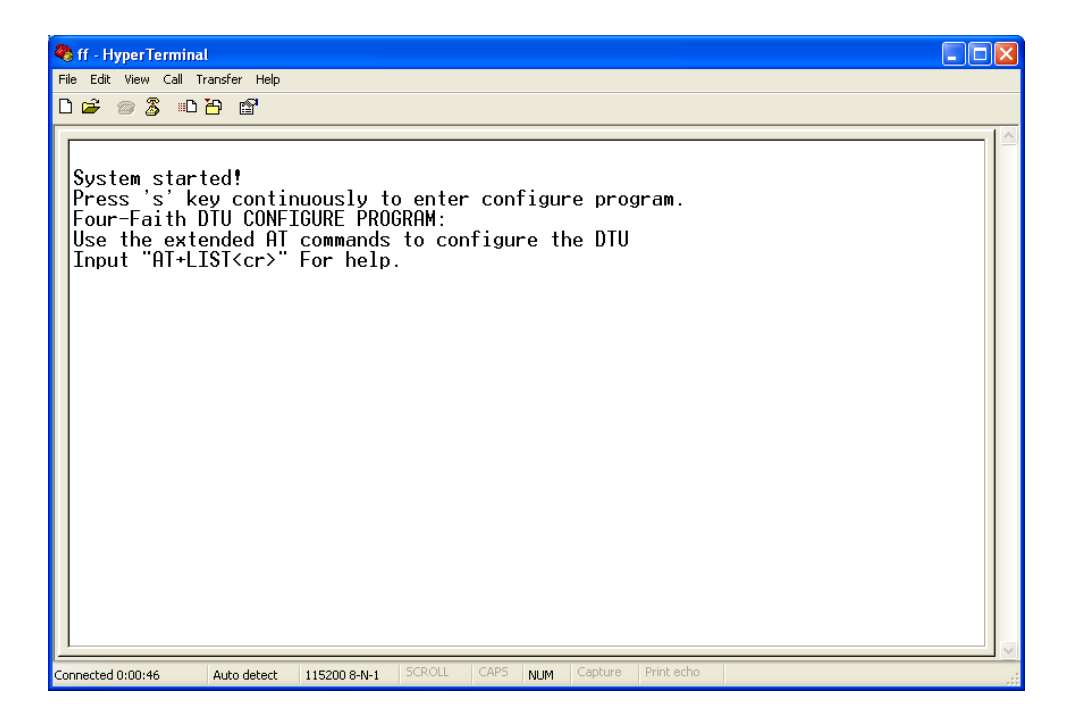

7. IP MODEM has entered configure state, you can configure the parameters through AT command.

# **Appendix 2**

### AT command for DTU setting:

AT+APN=<apn> Set Access Point Name AT+CENT=<center no.> Set Center call number AT+USERNAME=<user id> Set PPP Authentication User Id AT+PASSWORD=<password> Set PPP Authentication Password AT+SVRCNT=< Total Servers> Set Total Servers AT+IPAD=<Server's Ip Address> Set Server's Ip or Domain  $AT+IPADn = \langle Aux \text{ Server's Ip Address}(n=1,2..4) \rangle$  Set Other Server's Ip or Domain AT+PORT=< Server's Port> Set Main Server's Port AT+PORTn = <Other Server's Port(n=1,2...4) > Set Other Server's PortAT+IPSEC=<Secondary Server's Ip Addr.> Set Secondary Server's Ip AT+PTSEC=<Secondary Server's Port> Set Secondary Server's Port AT+IDNT=<8-digit Hex ID No.> Set modem's ID number AT+MODE=<Work mode> Set Work mode AT+DEBUG=0/1/2 Set modem's debug level AT+POLLTIME=<Poll time seconds.> Set heartbeat poll time . AT+DNSSVR=<Dns Server's Ip.> Set Dns Server's Ip. AT+DNSSV2=<Second Dns Server's Ip.> Set Second Dns Server's Ip. AT+DNSSVRn=<Dns(n) Server's Ip.> Set Dns(n) Server's Ip. AT+TCPACT=<Tcp Conn Act Poll Seconds> Set Tcp Connection Act Poll Seconds. AT+CTRLNO=<Control Phone No.> Set Control Phone No. AT+SMSDPSWD=<Smsd pasword.> Set Sms Daemon Password. AT+STRAIGHT=0/1 Set deliver server's data directly. AT+QUIT Quit the at command config program. AT+RESET Reset the system. AT+FACTORY Load the factory setting. AT+VER Check SoftWare Version. AT+IPR Set Serial Port Baudrate. AT+CONNRGST Set Custom Register info AT+LINKRGST Set Custom Keep OnLine info

 $53 \ /$